### বৈদেশিক মুদ্রা বিনিয়োগ বিভাগ বাংলাদেশ ব্যাংক প্রধান কার্যালয় ঢাকা।

#### বাংলাদেশ ব্যাংক ওয়েবসাইটঃ <u>www.bb.org.bd</u>

১৬ আষাঢ় ১৪২১ বঙ্গাব্দ।

তারিখঃ-----

এফইআইডি সার্কুলার পত্র নং ঃ ০৪/২০১৪

৩০ জুন ২০১৪ খ্রিস্টাব্দ।

সকল অনুমোদিত ডিলার ব্যাংকের প্রধান কার্যালয়/প্রিন্সিপাল অফিস।

প্রিয় মহোদয়,

### বৈদেশিক মুদ্রা নিয়ন্ত্রণ আইন, ১৯৪৭ এর ১৮বি ধারার আওতায় অনুমোদন গ্রহণ ও নবায়ন সংক্রান্ত আবেদনপত্রসহ অন্যান্য দলিলাদি অন-লাইনে দাখিল প্রসঙ্গে।

বাংলাদেশে নিবন্ধিত নয় এমন প্রতিষ্ঠান কর্তৃক বাংলাদেশে শাখা/লিয়াজোঁ অফিস বা অন্য কোনো ব্যবসায়িক অবস্থান (business place) স্থাপনের জন্য বৈদেশিক মুদ্রা নিয়ন্ত্রণ আইন, ১৯৪৭ এর ১৮বি ধারার আওতায় বাংলাদেশ ব্যাংক হতে সাধারণ বা বিশেষ পূর্বানুমোদন গ্রহণ করতে হয়। এক্ষণে উক্ত অনুমোদন গ্রহণের উদ্দেশ্যে আবেদনপত্র ও অন্যান্য দলিলাদি অন-লাইনে বাংলাদেশ ব্যাংকে দাখিলের ব্যবস্থা গ্রহণ করা হয়েছে। এ লক্ষ্যে নিম্নোক্ত সিদ্ধান্তগুলো অবিলম্বে কার্যকর হবেঃ

(১) অত্র কার্যালয় হতে অনুমোদন গ্রহণের উদ্দেশ্যে Guidelines for Foreign Exchange Transactions (Vol.-1), 2009 এর App. 6/3 এবং অত্র বিভাগের ২৩/১১/২০১০ তারিখের সার্কুলার পত্র নং-০২/২০১০ এ বর্ণিত নির্দেশনা অনুযায়ী প্রাসন্ধিক দলিলাদিসহ আবেদনপত্র সংশ্লিষ্ট আবেদনকারী প্রতিষ্ঠানের উপযুক্ত কর্মকর্তার স্বাক্ষরে অনুমোদিত ডিলার ব্যাংকে দাখিল করতে হবে।

(২) অত্র বিভাগের ২০/০৩/২০১৩ তারিখের এফইআইডি সার্কুলার পত্র নং-০৪/২০১৩ এর সংযোজনী-১ এ উল্লিখিত format অনুযায়ী প্রস্তুতকৃত ফরোয়ার্ডিংসহ আবেদনকারী প্রতিষ্ঠানের সকল দলিলাদি অনুমোদিত ডিলার ব্যাংক কর্তৃক অত্র বিভাগের ০৩/০৪/২০১৩ তারিখের এফইআইডি সার্কুলার পত্র নং-০৫/২০১৩ এ উল্লিখিত পদ্ধতি অনুসারে অন-লাইনে বাংলাদেশ ব্যাংকে প্রেরণ করতে হবে। আবেদনপত্র ও অন্যান্য দলিলাদি প্রেরণের বিষয়টি অবগতি ও প্রয়োজনীয় সহায়তার জন্য একটি User Manual v0.4 এতদসঙ্গে সংযুক্ত করা হলো (সংযোজনী-১)।

প্রসঙ্গতঃ ১৯৪৭ সালের বৈদেশিক মুদ্রা নিয়ন্ত্রণ আইনের ১৮এ ধারার আওতায় অনুমোদন গ্রহণের লক্ষ্যে অন-লাইনে আবেদনপত্র/অন্যান্য দলিলাদি দাখিলের জন্য ইতোপূর্বে অনুমোদিত ডিলার ব্যাংকের অনুকূলে সরবরাহকৃত User ID ও Password টি আলোচ্য ১৮বি অনুমোদনের ক্ষেত্রেও ব্যবহারযোগ্য হবে এবং এক্ষেত্রে নতুন কোনো User ID ও Password গ্রহণের আবশ্যকতা নেই।

(৩) বৈদেশিক মুদ্রা নিয়ন্ত্রণ আইন, ১৯৪৭ এর ১৮বি ধারার আওতায় অনুমতিপ্রাপ্ত অনিবাসী প্রতিষ্ঠানের শাখা/লিয়াজোঁ অফিস বা অন্য ব্যবসায়িক অবস্থানে (business place) কর্মরত অনিবাসী নাগরিকগণকে উল্লিখিত আইনের ১৮এ ধারার আওতায় অনুমোদন গ্রহণের ক্ষেত্রে প্রচলিত পদ্ধতিতে গুধুমাত্র হার্ডকপিতে আবেদনপত্র ও অন্যান্য দলিলাদি প্রেরণ করতে হবে অর্থাৎ এক্ষেত্রে অন-লাইনে আবেদনপত্র ও অন্যান্য দলিলাদি দাখিলের নির্দেশনাটি প্রযোজ্য হবে না।

(8) অনিবাসী প্রতিষ্ঠানের বাংলাদেশস্থ শাখা/লিয়াজোঁ অফিস স্থাপনের অনুমোদন প্রদানের লক্ষ্যে বাংলাদেশ ব্যাংকে অন-লাইনে আবেদনপত্র প্রেরণের উপর্যুক্ত পদ্ধতির পাশাপাশি হার্ডকপিতে আবেদনপত্র প্রেরণের প্রচলিত বিধান সার্কুলারপত্র জারীর পর হতে আগামী ০২/১০/২০১৪ তারিখ পর্যন্ত বলবৎ থাকবে। উক্ত সময়ে শুধুমাত্র হার্ডকপিতে আবেদনপত্র ও অন্যান্য দলিলাদি প্রেরণ করা হলে তা গ্রহণযোগ্য হবে না। উক্ত সময় অতিবাহিত হওয়ার পর হার্ডকপিতে আর কোনো আবেদনপত্র গ্রহণ করা হবে না; যাবতীয় আবেদনপত্র ও অন্যান্য দলিলাদি শুধুমাত্র অন-লাইনে প্রেরণ করতে হবে।

#### পূর্ববর্তী পৃষ্ঠার পরঃ

(৫) অত্র বিভাগের ২০/০৩/২০১৩ তারিখের এফইআইডি সার্কুলার পত্র নং-০৪/২০১৩ এর ২ ও ৪ নং অনুচ্ছেদদ্বয়ে উল্লিখিত অনিবাসী প্রতিষ্ঠানের বাংলাদেশস্থ শাখা/লিয়াজোঁ অফিস বা অন্য কোনো ব্যবসায়িক অবস্থান (business place) স্থাপনের জন্য অনুমোদিত ডিলার ব্যাংক শাখা কর্তৃক শুধুমাত্র ফরোয়ার্ডিং পত্রের ইলেক্ট্রনিক কপি প্রেরণ; ই-মেইলে অস্থায়ী অনুমোদন প্রদান এবং উক্ত অস্থায়ী অনুমোদন বাতিলকরণ সংক্রান্ত বিধানাবলী যথারীতি অব্যাহত থাকবে।

(৬) উপর্যুক্ত বিধানাবলী বাংলাদেশ ব্যাংকের অন্যান্য আঞ্চলিক অফিসসমূহের ক্ষেত্রেও প্রযোজ্য হবে।

(৭) অত্র সার্কুলারপত্রের বিষয়ে কোনো কিছু স্পষ্টীকরণ প্রয়োজন হলে অথবা কোনো তথ্য প্রয়োজন হলে নিম্নোক্ত ই-মেইল ঠিকানায় যোগাযোগ করা যেতে পারেঃ

#### gm.feid@bb.org.bd

এছাড়া, সফট্ওয়্যার বা আইটি সংক্রান্ত কোনো সমস্যার উদ্ভব হলে; কোনো কিছু স্পষ্টীকরণ প্রয়োজন হলে অথবা কোনো তথ্য প্রয়োজন হলে নিম্নোক্ত ই-মেইল ঠিকানায় যোগাযোগ করা যেতে পারেঃ

#### imtiaz.kabir@bb.org.bd

#### amirul.islam2203@bb.org.bd

উল্লিখিত সিদ্ধান্তসমূহ দ্রুত বাস্তবায়নে সক্রিয় ভূমিকা গ্রহণসহ সংশ্লিষ্ট সকল গ্রাহককে অবহিত করার জন্য অনুমোদিত ডিলার ব্যাংক শাখাগুলোকে পরামর্শ দেয়া যাচ্ছে। এক্ষেত্রে অনুমোদিত ডিলার ব্যাংকের কোনো গাফিলতি/শৈথিল্যের কারণে আমদানী-রপ্তানীসহ অন্যান্য ব্যবসায়িক কার্যক্রমে বিঘ্ন ঘটলে কিংবা এতদ্সংক্রান্ত বিষয়ে গ্রাহক হয়রানির অভিযোগ প্রমাণিত হলে সংশ্লিষ্ট ব্যাংকের বিরুদ্ধে আইনানুগ ব্যবস্থা গ্রহণ করা হবে।

অনুগ্রহপূর্বক প্রাপ্তি স্বীকার করবেন।

আপনাদের বিশ্বস্ত,

স্বা/ঃ (নুরুন নাহার) উপ-মহাব্যবস্থাপক ফোনঃ ৯৫৩০৪৮৮

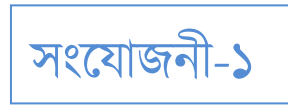

# FEID – Online Agent Information Management System

# **Executive User Manual v0.4**

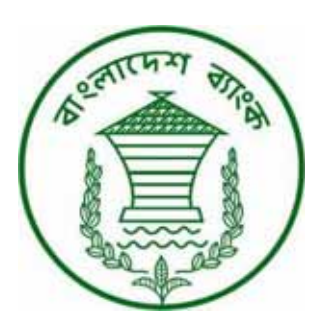

IT Operation & Communication Department

#### Preface

The Executive User Manual v0.4 is the immediate version of v0.1. There are no other release in between. The fact is that though there are many internal changes and adjustments are done, the executive user interface viewpoint doesn't effected that much and hence we didn't produce any immediate release of the manual in between. But this release has gone through some major modification (such as addition of 18B interface) which will appear as new inclusion for users. For the convenience of reader chapters in this manual are subdivided into three groups. Group one consists of Chapter 2, 3, 5, 8; Group two consists of Chapter 6, 9; and Group three consists of Chapter 4, 7, 10. By reading only one chapter from each group one can envision the overall functionality of the whole system.

### **Table of Contents**

| 1.  | Introduction                        | 5    |
|-----|-------------------------------------|------|
| 2.  | Agent Information Manager           | 9    |
| 3.  | Principal Information Manager       | .13  |
| 4.  | Principal Permission Manager        | . 17 |
| 5.  | Airlines Office Information Manager | . 29 |
| 6.  | Airlines Branch Information Manager | . 33 |
| 7.  | Airlines Branch Permission Manager  | . 37 |
| 8.  | Other Office Information Manager    | .49  |
| 9.  | Other Branch Information Manager    | . 53 |
| 10. | Other Office Permission Manager     | . 57 |
| 11. | Frequently Asked Questions          | . 69 |
|     |                                     |      |

(this page is intentionally left blank)

**1.1.** FEID-Online Agent Information Management System (OAIMS) is developed to manage the online applications of various agents and foreign companies along with their principles and local branch offices respectively. The system also automates the internal application processing system of FEID. The business process of this software system is depicted below:

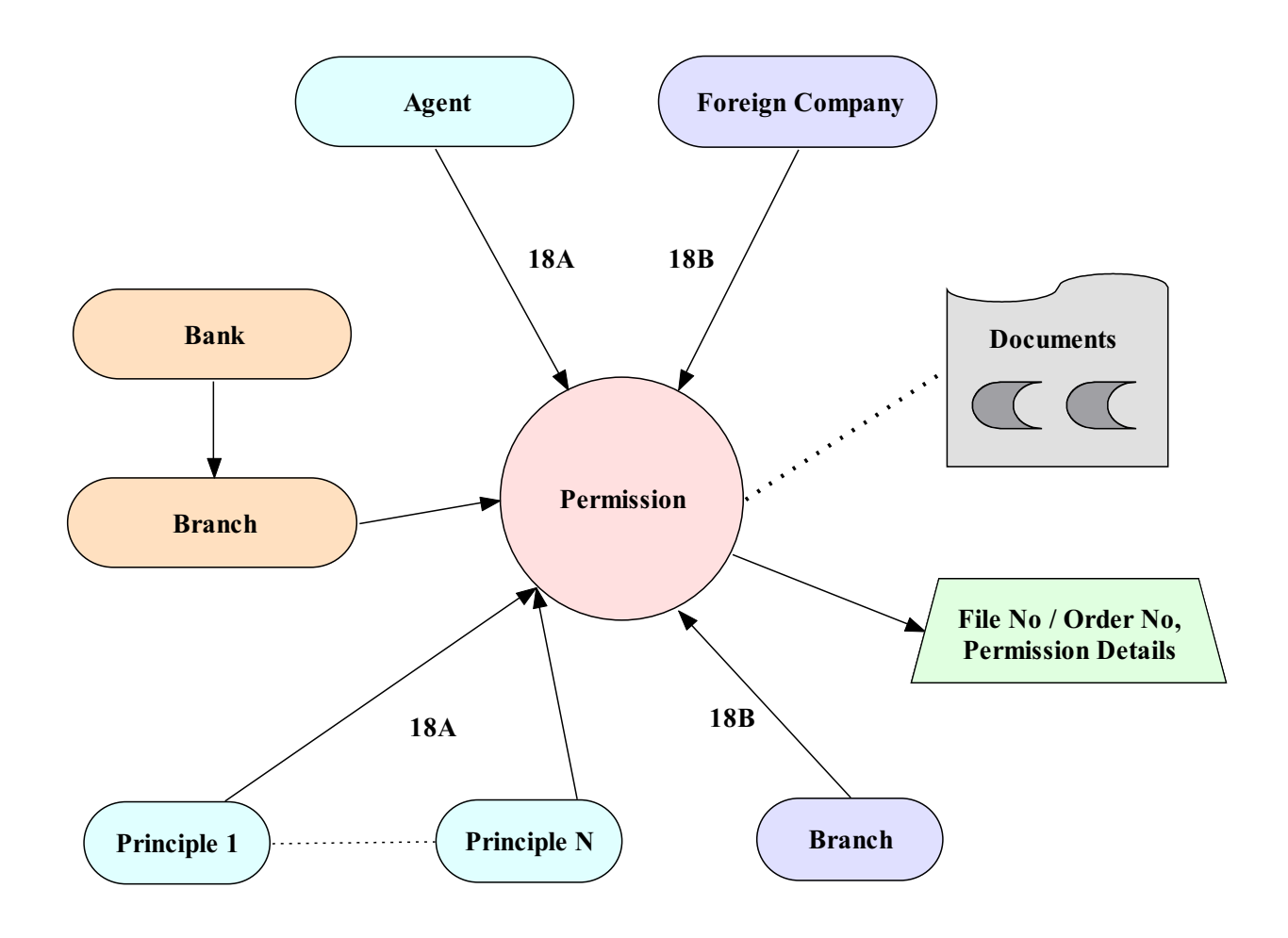

The picture above shows the fundamental relationship among strong entities. The creation of application depends on some data of agent or foreign companies and its associated documents. To submit an application one have to create an agent / home office first (if it's a new company) then the principals / local branches it want to be associated with (if the principals / branches are also new) and finally some documents to validate the business.

**1.2.** The link of FEID-OAIMS is hosted on Bangladesh Bank web site <u>www.bb.org.bd</u>. To go to FEID-OAIMS browse Bangladesh Bank web site then click on to *Services* menu item and click *E-Services*, finally click *Online Agent Information Management System* 

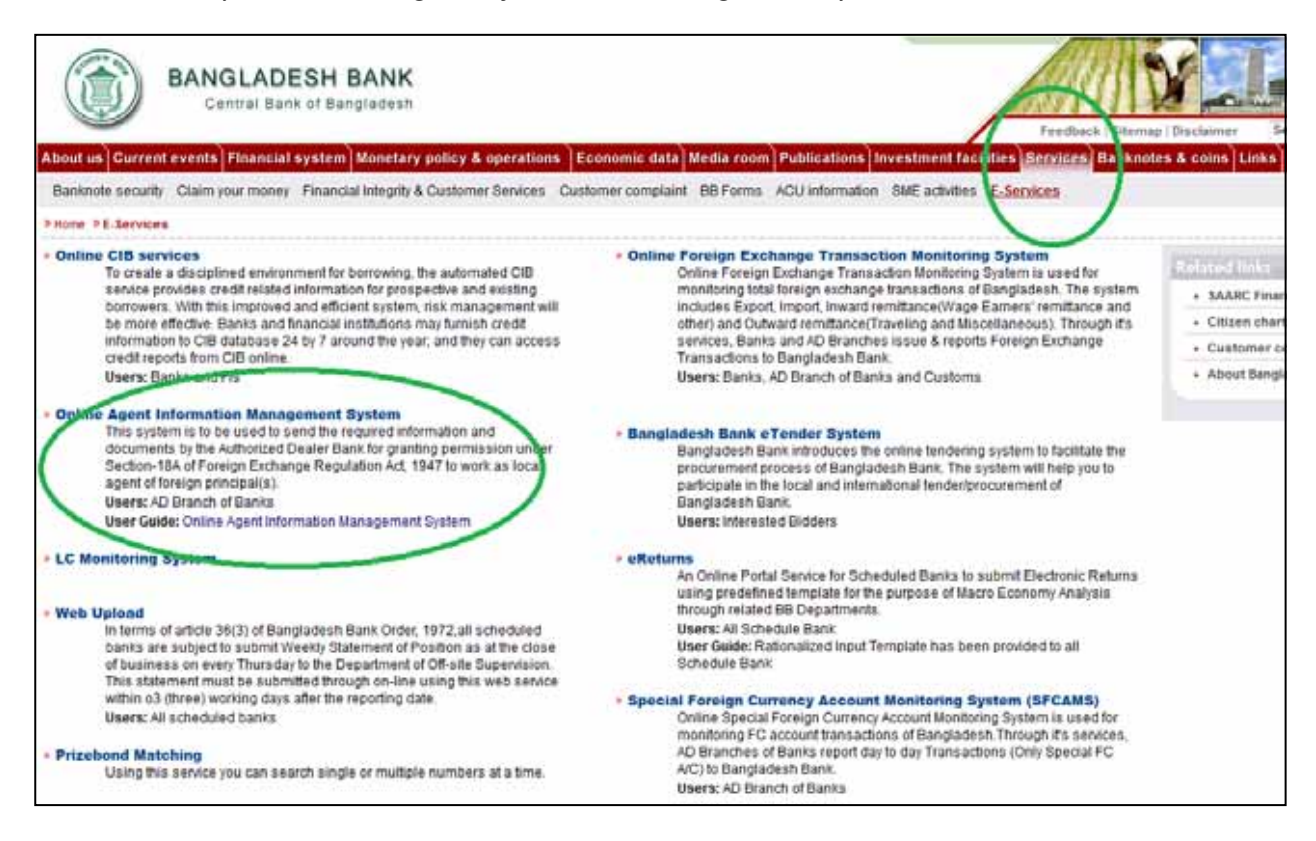

### After clicking Online Agent Information Management System following web page will appear:

| terrese statis a                        |                                                                        | X                                      |
|-----------------------------------------|------------------------------------------------------------------------|----------------------------------------|
|                                         |                                                                        |                                        |
| Login Here<br>Email Address<br>Password | Welcome Welcome to the Online Agent Information Management System of F | onsign Exchange Investment Department. |

1.3. After using Email Address, Password field and then by pressing LOGIN button, user will be able to Sign In the system. Executive users will get a summary of his branch in the home page.

Welcome Temp Executive from Motijheel C/A Branch, Test Bank Ltd. Using this Online Agent Information Management System you can manage information and applications of agents with their investment records from your desk and also can perform your official tasks in a convenient way. This will save your valuable time and also wil faster processing of applications. Thank you for using this system Number of Companies Permitt d in Motijheel C/A Branch, Test Bank Ltd Company Type Name Number 9 Indenting Agent 3 Buying Agent Courier Service Agent 11 23 Total otijheel C/A Branch, Test Bank Ltd Permission Summar Submitted Act Type Activ e Sav ed Rejected 9 7 3 18A 11 18B, AIRLINES 2 0 1 1 18B, OTHERS 1 0 2 0 Agent Wise Permission Summary of Motijheel C/A Branch, Test Bank Ltd Submitted Agent Name Act Type Active Saved Rejected Buying Agent 18A 8 7 3 2 Indenting Agent 18A 0 1 1 1 Courier Service Agent 18A 0 0 7 0 Airlines Home Office 18B, AIRLINES 2 0 1 1 Other Home Office 1 0 2 0 18B, OTHERS

Here the first table is showing the number of companies that are permitted by Bangladesh Bank and operating under the Motijheel C/A Branch of Test Bank Ltd.

| Temp Executive<br>[Status - Executive User]of principals / branch offices, not the number of<br>agents / home offices.18A PermissionFor example the first row of second table meaning<br>that there are 9 active, 7 saved, 11 submitted and 3<br>rejected principals in the Motijheel C/A Branch of<br>Test Bank Ltd that are used by different agents to get<br>permission with.Agent Information ManagerAnd first row of second table meaning that there are<br>8 active, 7 saved, 3 submitted and 2 rejected<br>principal Information ManagerPrincipal Information ManagerAnd first row of second table meaning that there are<br>8 active, 7 saved, 3 submitted and 2 rejected<br>principals in the Motijheel C/A Branch of Test Bank<br>Ltd that are used by different buying agents to get<br>permission with.18B PermissionThe figure on the left showing the left menu of<br>executive user. From v0.4 we have incorporated two<br>sets of menu items. One for 18A Permission and<br>another of 18B Permission.Airlines Branch Information Manager18A Permission menu is currently designed to deal<br>with every type of 18A related permissions except<br>Foreign Expatriate*.Other Office Information Manager18B Permission menu is designed to deal with<br>permissions of Airlines and all Other types of foreign<br>companies.Other Branch Information ManagerDetails of the submenu items under 18A and 18B are<br>provided in the following chapters. | Welcome                                     | Please note the numbers presented in second and third table, are the summary in terms of the number                                                                                                    |
|----------------------------------------------------------------------------------------------------|---------------------------------------------|----------------------------------------------------------------------------------------------------|
| For example the first row of second table meaning<br>that there are 9 active, 7 saved, 11 submitted and 3<br>rejected principals in the Motijheel C/A Branch of<br>Test Bank Ltd that are used by different agents to get<br>permission with.Agent Information ManagerAnd first row of second table meaning that there are<br>8 active, 7 saved, 3 submitted and 2 rejected<br>principal Information ManagerPrincipal Information ManagerAnd first row of second table meaning that there are<br>8 active, 7 saved, 3 submitted and 2 rejected<br>principals in the Motijheel C/A Branch of Test Bank<br>Ltd that are used by different buying agents to get<br>permission with.18B PermissionThe figure on the left showing the left menu of<br>executive user. From v0.4 we have incorporated two<br>sets of menu items. One for 18A Permission and<br>another of 18B Permission.Airlines Office Information Manager18A Permission menu is currently designed to deal<br>with every type of 18A related permissions except<br>Foreign Expatriate*.Other Office Information Manager18B Permission menu is designed to deal with<br>permissions of Airlines and all Other types of foreign<br>companies.Other Branch Information ManagerDetails of the submenu items under 18A and 18B are<br>provided in the following chapters.                                                                                                    | Temp Executive<br>[Status - Executive User] | of principals / branch offices, not the number of agents / home offices.                                                                                                    |
| Agent Information ManagerAnd first row of second table meaning that there are<br>8 active, 7 saved, 3 submitted and 2 rejected<br>principal Information ManagerPrincipal Permission ManagerAnd first row of second table meaning that there are<br>8 active, 7 saved, 3 submitted and 2 rejected<br>                                                                                                    | 18A Permission                              | For example the first row of second table meaning<br>that there are 9 active, 7 saved, 11 submitted and 3<br>rejected principals in the Motijheel C/A Branch of<br>Test Bank Ltd that are used by different agents to get<br>permission with. |
| Principal Information Manager8 active, 7 saved, 3 submitted and 2 rejected<br>principals in the Motijheel C/A Branch of Test Bank<br>Ltd that are used by different buying agents to get<br>permission with.18B PermissionThe figure on the left showing the left menu of<br>executive user. From v0.4 we have incorporated two<br>sets of menu items. One for 18A Permission and<br>another of 18B Permission.Airlines Office Information Manager18A Permission menu is currently designed to deal<br>with every type of 18A related permissions except<br>Foreign Expatriate*.Other Office Information Manager18B Permission menu is designed to deal with<br>permissions of Airlines and all Other types of foreign<br>companies.Other Branch Information ManagerDetails of the submenu items under 18A and 18B are<br>provided in the following chapters.                                                                                                    | Agent Information Manager                   | And first row of second table meaning that there are                                                                                                    |
| Principal Permission ManagerLtd that are used by different buying agents to get<br>permission with.18B PermissionThe figure on the left showing the left menu of<br>executive user. From v0.4 we have incorporated two<br>sets of menu items. One for 18A Permission and<br>another of 18B Permission.Airlines Office Information Manager18A Permission menu is currently designed to deal<br>with every type of 18A related permissions except<br>Foreign Expatriate*.Airlines Branch Permission Manager18B Permission menu is designed to deal with<br>permissions of Airlines and all Other types of foreign<br>companies.Other Branch Information ManagerDetails of the submenu items under 18A and 18B are<br>provided in the following chapters.                                                                                                    | Principal Information Manager               | 8 active, 7 saved, 3 submitted and 2 rejected principals in the Motijheel C/A Branch of Test Bank                                                                                                    |
| 18B PermissionThe figure on the left showing the left menu of<br>executive user. From v0.4 we have incorporated two<br>sets of menu items. One for 18A Permission and<br>another of 18B Permission.Airlines Branch Information Manager18A Permission menu is currently designed to deal<br>with every type of 18A related permissions except<br>Foreign Expatriate*.Airlines Branch Permission Manager18B Permission menu is designed to deal with<br>permissions of Airlines and all Other types of foreign<br>companies.Other Branch Information ManagerDetails of the submenu items under 18A and 18B are<br>provided in the following chapters.                                                                                                    | Principal Permission Manager                | Ltd that are used by different buying agents to get permission with.                                                                                                    |
| Airlines Office Information Manageranother of 18B Permission.Airlines Branch Information Manager18A Permission menu is currently designed to deal<br>with every type of 18A related permissions except<br>Foreign Expatriate*.Airlines Branch Permission Manager18B Permission menu is designed to deal with<br>permissions of Airlines and all Other types of foreign<br>companies.Other Office Information ManagerDetails of the submenu items under 18A and 18B are<br>provided in the following chapters.                                                                                                    | 18B Permission                              | The figure on the left showing the left menu of executive user. From v0.4 we have incorporated two sets of menu items. One for 18A Permission and                                                                                             |
| Airlines Branch Information Manager18A Permission menu is currently designed to deal<br>with every type of 18A related permissions except<br>Foreign Expatriate*.Airlines Branch Permission Manager18B Permission menu is designed to deal with<br>permissions of Airlines and all Other types of foreign<br>companies.Other Branch Information ManagerDetails of the submenu items under 18A and 18B are<br>provided in the following chapters.                                                                                                    | Airlines Office Information Manager         | another of 18B Permission.                                                                                                    |
| Airlines Branch Permission ManagerWith every type of 18A related permissions except<br>Foreign Expatriate*.Other Office Information Manager18B Permission menu is designed to deal with<br>permissions of Airlines and all Other types of foreign<br>companies.Other Branch Information ManagerDetails of the submenu items under 18A and 18B are<br>provided in the following chapters.                                                                                                    | Airlines Branch Information Manager         | 18A Permission menu is currently designed to deal                                                                                                    |
| Other Office Information Manager18B Permission menu is designed to deal with<br>permissions of Airlines and all Other types of foreign<br>companies.Other Branch Information ManagerDetails of the submenu items under 18A and 18B are<br>provided in the following chapters.                                                                                                    | Airlines Branch Permission Manager          | Foreign Expatriate <sup>*</sup> .                                                                                                    |
| Other Branch Information ManagerDetails of the submenu items under 18A and 18B areOther Branch Permission Managerprovided in the following chapters.                                                                                                    | Other Office Information Manager            | 18B Permission menu is designed to deal with permissions of Airlines and all Other types of foreign companies.                                                                                                    |
| Other Branch Permission Manager provided in the following chapters.                                                                                                    | Other Branch Information Manager            | Details of the submenu items under 18A and 18B are                                                                                                    |
|                                                                                                    | Other Branch Permission Manager             | provided in the following chapters.                                                                                                    |

<sup>\*</sup> The application procedure and operation of Foreign Expatriate currently kept out of the scope of v0.4, hopefully we will incorporate it in next version.

**2.1.** The submenu item Agent Information Manager is designed to manage information of companies that want to get permission under FERA 18A act. Using this menu an executive user can list previously created agents and create new agents if necessary.

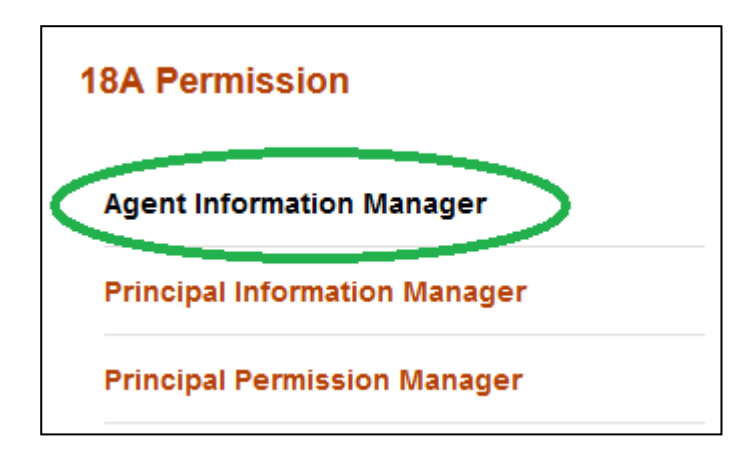

An agent can be created in the system by using add new (2) button of Agent Information Manager.

Before creation it's a good practice to check whether someone else have already created it, or it already exists. This checking will help and prevent executive users from creating duplicate information in the system.

List of agents can be found from the search box. Please note the output of search is listed in the descending order of create date.

| Home Page > [ Agent Ir                             | > [ Agent Information Manager ]                                                                                                    |                                      |                          |  |  |
|----------------------------------------------------|----------------------------------------------------------------------------------------------------|--------------------------------------|--------------------------|--|--|
| Agent Name : ABC                                   | C Agent T                                                                                                    | ype : Select a                       | 77 🔣 📚<br>Company Type 💽 |  |  |
| Ownership Type : Sel                               | ect a Ownership Type 🔹 Ownersh                                                                                                    | nip Nature : Select a                | Ownership Nature 💌       |  |  |
| From Create Date : Cho<br>Results 1 - 1 of about 1 | for Total Available(s)                                                                                                    | te Date ː Choose a                   | a Date (YY-MM-DD)        |  |  |
| Agent Name                                         | Other Info                                                                                                    |                                      | Action                   |  |  |
| ABC Company<br>(Buying Agent)                      | Ownership Type: Sole proprietor<br>Ownership Nature: Local<br>Agent Address: 10, Motijheel, Dh<br>Phone: 123456789<br>Create Date: 1st January, 2013 a | rship Firm<br>naka.<br>t 04:57:55 AM | æ                        |  |  |

**2.2.** If the desired agent is not present in the list then one can create it by clicking the add new (<sup>v</sup>) button.

| Home Page        | > [ Aç | gent Information Manager ] |                  |   |                             |
|------------------|--------|----------------------------|------------------|---|-----------------------------|
|                  |        |                            |                  |   |                             |
| Agent Name       | 1      |                            | Agent Type       | : | Select a Company Type       |
| Ownership Type   | :      | Select a Ownership Type 💌  | Ownership Nature | 2 | Select a Ownership Nature 💌 |
| From Create Date | :      | Choose a Date (YY-MM-DD)   | To Create Date   | : | Choose a Date (YY-MM-DD)    |
|                  |        | Search                     | Reset            |   |                             |

In the creation screen fields preceded with (\*) marks are mandatory. At any form/screen, movement towards backward of action sequence can be done by using back sequence links.

| Home Page > Agent Inform | nation Manager > [ Adding New ] |
|--------------------------|---------------------------------|
| 1 1                      |                                 |
| * Agent Name             | :                               |
| * T/N Number             | :                               |
| Vat Legistration Number  | :                               |
| * Trade Lizense Number   | :                               |
| * Agent Address          | :                               |
| <b>Back Sequence</b>     |                                 |
|                          |                                 |
| * Phone                  | :                               |
| Fax                      | :                               |
| Email Address            | :                               |
|                          | [Comma Separated Addresses]     |
| * Agent Type             | : Select a Company Type         |
| * Ownership Type         | : Select a Ownership Type       |
| * Ownership Nature       | : Select a Ownership Nature 🔹 1 |
|                          |                                 |
|                          | Create Reset                    |

**2.3.** Details of an agent can be seen from view (<sup>(C)</sup>) link of the list.

| Results 1 - 2 of about 2 for Total Available(s) |                                                                                                    |        |  |  |
|-------------------------------------------------|----------------------------------------------------------------------------------------------------|--------|--|--|
| Agent Name                                      | Other Info                                                                                                    | Action |  |  |
| A Company<br>(Indenting Agent)                  | Ownership Type: Sole proprietorship Firm<br>Ownership Nature: Local<br>Agent Address: Mirpur, Dhaka<br>Phone: 9815925<br>Create Date: 25th February, 2013 at 05:43:28 AM |        |  |  |
| ABC Company<br>(Buying Agent)                   | Ownership Type: Sole proprietorship Firm<br>Ownership Nature: Local                                                                                                    | Ð      |  |  |

**2.4.** From view screen, information of an agent can be printed in pdf format using print ( $\blacksquare$ ) link.

| Home Page > Agent Inform  | ation | Manager > [ Viewing      | g Details ]   |            |            |
|---------------------------|-------|--------------------------|---------------|------------|------------|
|                           |       |                          |               |            |            |
| Agent Name :              | ABC   | Company                  |               |            |            |
| TIN Number :              | n/a   |                          |               |            |            |
| Vat Registration Number : | n/a   |                          |               |            |            |
| Trade License Number :    | n/a   |                          |               |            |            |
| Agent Address :           | 10,   | Motijheel, Dhaka.        |               |            |            |
| Phone :                   | 1234  | 456789                   |               |            |            |
| Fax :                     | : n/a |                          |               |            |            |
| Email Address :           | n/a   |                          |               |            |            |
| Agent Type :              | Buyi  | ng Agent                 |               |            |            |
| Ownership Type :          | Sole  | proprietorship Firm      | ı             |            |            |
| Ownership Nature :        | Loca  | il .                     |               |            |            |
| Principal(s) Under :      | S/L   | Principal Name           | Bank Name     | Start Date | End Date   |
|                           | 1     | ABC Electronics<br>(USA) | Test Bank Ltd | 2013-01-01 | 2053-01-01 |
|                           | 2     | QWE Clothing<br>(AFG)    | Test Bank Ltd | 2013-01-01 | 2053-01-01 |

Listed information can also be printed in pdf format or exported in excel file using respective search page's print (=) link.

| Home Page > [ Agent                                                                                                    | Information Manager ]                                                                                                    | _                                |
|----------------------------------------------------------------------------------------------------|----------------------------------------------------------------------------------------------------|----------------------------------|
| Agent Name       :       A         Ownership Type       :       Se         From Create Date       :       Ct         Results 1 - 6 of about | Print <ul> <li>All 6 records (pdf, existence)</li> <li>This 6 records only (print)</li> <li>Search</li> </ul> 6 for Total Available(s)         | v II ≥<br>kcel).<br>pdf, excel). |
| Agent Name                                                                                                    | Other Info                                                                                                    | Action                           |
| Amirul Enterprise<br>(Local Agent)                                                                                                    | Ownership Type: Corporation<br>Ownership Nature: Local<br>Agent Address: test<br>Phone: 6899978<br>Create Date: 17th June, 2014 at 10:37:36 AM | æ                                |
| Test Courier Service<br>Agent                                                                                                    | Ownership Type: Local Owned Private Limited                                                                                                    |                                  |

A user can customize the headers of excel file using respective page's customize (
<sup>III</sup>) link.

| Home Page > [ Agent In   | formation Manager ]    |                                                                                          | •     |
|--------------------------|------------------------|------------------------------------------------------------------------------------------|-------|
|                          |                        | Choose View                                                                              |       |
| Agent Name : A           |                        | Agent Type                                                                               | •     |
| Ownership Type : Sele    | ect a Ownership Type 🔽 | Ownership Type                                                                           | ıre 💌 |
| From Create Date : Cho   | oose a Date (YY-MM-DD) | <ul><li>Ownership Nature</li><li>Agent Address</li><li>Phone</li></ul>                   | DD)   |
| Results 1 - 6 of about 6 | for Total Available(s) | <ul> <li>Fax</li> <li>Email Address</li> <li>Create Date</li> <li>Save Cancel</li> </ul> |       |
| Agent Name               | Other Info             |                                                                                          |       |

**3.1.** Principals information can be managed in the system using Principal Information Manager sub menu item under 18A Permission menu.

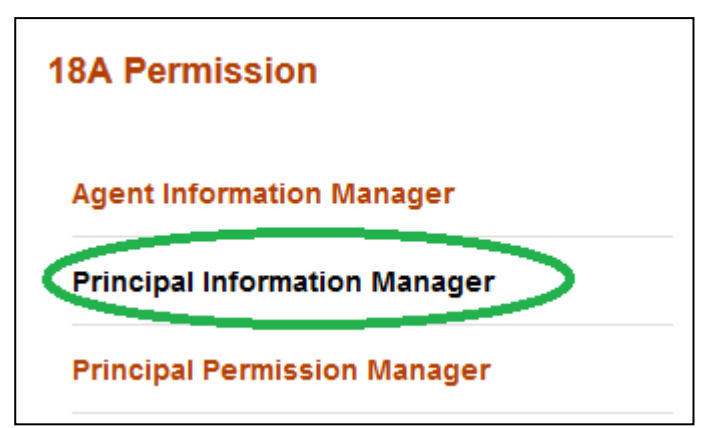

A principal can be created in the system by using add new (2) button of Principal Information Manager.

Before creation it's a good practice to check whether someone else have already created it, or it already exists. This checking will help and prevent executive users from creating duplicate information in the system.

List of principals can be found from the search box. Please note the output of search is listed in the descending order of create date.

| Home Page > [ Principa                                                                             | al Information Manager ]                                                |        |  |  |
|----------------------------------------------------------------------------------------------------|-------------------------------------------------------------------------|--------|--|--|
| Principal Name : AS                                                                                | Country : Select a Co                                                   | vuntry |  |  |
| From Create Date : Choose a Date (YY-MM-DD) To Create Date : Choose a Date (YY-MM-DD) Search Reset |                                                                         |        |  |  |
| Results 1 - 1 of about 1 for Total Available(s)                                                    |                                                                         |        |  |  |
| Principal Name                                                                                     | Other Info                                                              | Action |  |  |
| AS Company                                                                                         | Country: Afghanistan<br>Create Date: 25th February, 2013 at 05:44:00 AM | Ð      |  |  |

**3.2.** If the desired principal is not present in the list then one can forward towards the creation process by clicking the add new ( $\frac{12}{2}$ ) button.

| Home Page > [ Principal Information Manager ] |                                           |
|-----------------------------------------------|-------------------------------------------|
|                                               |                                           |
| Principal Name :                              | Country : Select a Country 💌              |
| From Create Date : Choose a Date (YY-MM-DD)   | To Create Date : Choose a Date (YY-MM-DD) |
| Search                                        | Reset                                     |

In the creation screen fields preceded with (\*) marks are mandatory. At any form/screen, movement towards backward of action sequence can be done by using back sequence links.

| Home Page > Principal Inf                           | iormation Manager > [ Adding New ]                                                                                                    |  |
|-----------------------------------------------------|----------------------------------------------------------------------------------------------------|--|
| * Principal Narle :<br>* Country :<br>Back Sequence | Select a Country Select a Country Afghanistan Albania Algeria American Samoa Andorra Angola Angola Anguilla Antarctica Antigua and Barbuda Argentina Armenia Armenia Aruba Austria Azerbaijan Bahamas Bahrain Bangladesh Barbados Belarus Belgium Belize |  |
|                                                     |                                                                                                    |  |

**3.3.** Details of a principal can be seen from view (<sup>(C)</sup>) link of the list.

| Results 1 - 3 of about 3 for Total Available(s) |                                                                       |        |  |
|-------------------------------------------------|-----------------------------------------------------------------------|--------|--|
| Principal Name                                  | Other Info                                                            | Action |  |
| QWE Clothing                                    | Country: Afghanistan<br>Create Date: 1st January, 2013 at 04:58:39 AM | •      |  |
| ABC Electronics                                 | Country: United States<br>Create Date: 17th May, 2012 at 06:10:20 AM  | ۲      |  |
| XYZ Clothing Inc                                | Country: United Kingdom<br>Create Date: 17th May, 2012 at 06:10:02 AM | ۲      |  |

**3.4.** From view screen, information of a principal can be printed in pdf format using print ( $\blacksquare$ ) link.

| Home Page > Principal Info | rmat | ion Manager > [Vi           | iewing Details ]             |            |            |
|----------------------------|------|-----------------------------|------------------------------|------------|------------|
|                            |      |                             |                              |            |            |
| Principal Name :           | ABC  | Electronics                 |                              |            |            |
| Country :                  | Unit | ed States                   |                              |            |            |
| Agent(s) Under :           | S/L  | Agent Name                  | Bank Name                    | Start Date | End Date   |
|                            | 1    | 5ive Exporteis Ltd.         | ANZ Grindlays<br>Bank        | 2011-05-01 | 2047-05-01 |
|                            | 2    | 5ive Exporteis Ltd.         | Al-Arafa Islami<br>Bank Ltd. | 2012-06-01 | 2081-06-30 |
|                            | 3    | 5ive Exporteis Ltd.         | Al-Arafa Islami<br>Bank Ltd. | 2012-06-01 | 2088-07-01 |
|                            | 4    | M/S- S Tex<br>International | AB Bank Ltd.                 | 2012-10-14 | 2012-10-31 |
|                            | 5    | M/S- S Tex<br>International | Uttara Bank<br>Limited       | 2013-01-15 | 2042-01-31 |
|                            | 6    | 3 STN Int: Trade<br>(BD)    | Uttara Bank<br>Limited       | 2013-01-01 | 2065-01-31 |
|                            | 7    | ABC Company                 | Uttara Bank<br>Limited       | 2013-01-01 | 2053-01-01 |

Listed information can also be printed in pdf format or exported in excel file using respective search page's print (=) link.

| Home Page >[Princip                                                                                                    | pal Information Manager ]                                            |        |  |  |  |  |
|----------------------------------------------------------------------------------------------------|----------------------------------------------------------------------|--------|--|--|--|--|
| Principal Name : a<br>From Create Date : Choose a Date (YY-MM-DD)<br>Search<br>Results 1 - 3 of about 3 for Total Available(s) |                                                                      |        |  |  |  |  |
| Principal Name                                                                                                    | Other Info                                                           | Action |  |  |  |  |
| ABC                                                                                                    | Country: AfghanistanCreate Date: 15th December, 2013 at 11:12:05 AM  |        |  |  |  |  |
| AS Company                                                                                                    | Country: AfghanistanCreate Date: 25th February, 2013 at 05:44:00 AM  |        |  |  |  |  |
| ABC Electronics                                                                                                    | Country: United States<br>Create Date: 17th May, 2012 at 06:10:20 AM |        |  |  |  |  |

**4.1.** The Principal Permission Manager submenu, under 18A Permission menu is designed to facilitate and manage online application of agents, according to FERA 18A act.

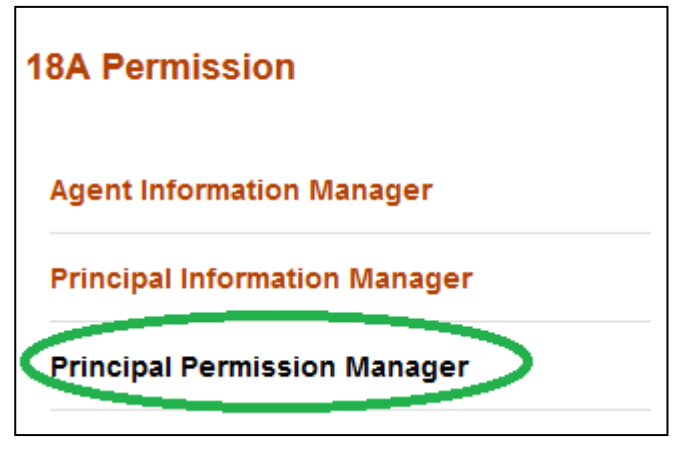

From this submenu, on behalf of agents Banker's can apply for permission by associating an agent with some principals and uploading the necessary documents in pdf format.

Any numbers of agents or principals can be created in the system by using Agent Information Manager or Principal Information Manager. But those companies will not be treated as

permitted entities under FERA 18A act, until or unless their applications are being submitted with valid documents through Principal Permission Manager submenu and are activated.

Any agent that have an Active existence under this submenu will be treated as permitted by Bangladesh Bank under FERA 18A. Details of Active, Submitted, Saved and Rejected status were discussed in subsequent sections.

**4.2.** The application process begins from the add new ( $\frac{1}{2}$ ) button.

| Home Page          | > [ F | Principal Permission Manager ] |                     |   |                             |
|--------------------|-------|--------------------------------|---------------------|---|-----------------------------|
|                    |       |                                |                     |   |                             |
| Agent Type         | 1     | Select Agent Type              |                     |   | \$                          |
| Agent Name         | 1     |                                | Status              | 1 | Select a Status 🔹           |
| Application Office | :     | Select a BB Branch             | Permission Type     | 1 | Select a Permission Type    |
| Principal Name     | 1     |                                | Principal's Country | 1 | Select a Country            |
| Ownership Type     | :     | Select a Ownership Type        | Ownership Nature    | : | Select a Ownership Nature 💌 |
| Permission From    | 1     | Choose a Date (YY-MM-DD)       | Permission To       | 1 | Choose a Date (YY-MM-DD)    |
| Validity From      | 1     | Choose a Date (YY-MM-DD)       | Validity To         | 1 | Choose a Date (YY-MM-DD)    |
| From Create Date   | 1     | Choose a Date (YY-MM-DD)       | To Create Date      | 1 | Choose a Date (YY-MM-DD)    |
|                    |       | Search                         | Reset               |   |                             |

At the beginning of the process the user has to select a map. There are different mandatory document requirements for different types of application based on permission act (18A / 18B), permission type (new / inclusion / renewal etc), agent type (buying / indenting etc). The type of agent and its ownership type are usually associated with agent name (during the time of creation, agent type and ownership type were declared within).

| Select Map       |                                                          | agents t                  |
|------------------|----------------------------------------------------------|---------------------------|
| Permision Act :  | 18A                                                      | exists / cre<br>under A   |
| Permision Type : | Select a Permission Type                                 | Informa<br>Manager sh     |
| Agent Name :     | Select an Agent +                                        | be availab                |
| Proceed Cance    | Filter: Enter keywords                                   | list                      |
| Permission To    | M/S- S Tex International (Dhaka, BGD<br>Buying Agent)    | a target a<br>means it do |
| Validity To      | A Company (BGD - Indenting Agent)                        | exists u<br>A             |
| To Create Date   | ABC Company (BGD - Buying Agent)                         | Manage                    |
| Reset            | Amirul Enterprise (BGD - Local Agent)                    | hence shou                |
|                  | Test Courier Service Agent (BGD - Courier Service Agent) | A                         |
|                  |                                                          | Manager                   |

After selection of necessary information one can proceed towards the creation of application by pressing Proceed button. According to permission act, permission type, company type and ownership type there will be a list of mandatory documents that should be uploaded.

| Hor | ne Page 👂 Principal Permission Manager         | > [Adding New ]           |     |
|-----|------------------------------------------------|---------------------------|-----|
|     |                                                | -                         |     |
|     |                                                |                           |     |
|     | Agent Name : Test Courier                      | Service Agent             |     |
|     | Agent Address : Motijheel, Dh                  | naka- 1000                |     |
|     | Phone : 9876543                                |                           |     |
|     | Fax : n/a                                      |                           |     |
|     | Email : <u>testcargo@c</u>                     | imail.com                 |     |
|     | Permission Act : 18A                           |                           |     |
|     | Permission Type : New Permis                   | ision                     |     |
|     | Company Type : Courier Ser                     | vice Agent                |     |
|     | * Principal Name                               | d Private Limited Company |     |
|     | Select a P                                     | rincipal                  | \$  |
|     | * Application Office : Select a B              | ranch of Bangladesh Bank  | \$  |
|     |                                                |                           |     |
|     | * Mandatory Documen                            | ts (Upload PDF <= 2MB)    |     |
| SL  | Name                                           | Uploader                  |     |
| 1   | Agreement with the Foreign Principal(s)        | Browse No file selected.  |     |
| 2   | Application of the Client                      | Browse No file selected.  |     |
| 3   | Articles of Association                        | Browse No file selected.  |     |
| 4   | Bank Solvency Certificate                      | Browse No file selected.  |     |
| 5   | Certificate about commission Repatriation      | Browse No file selected.  |     |
| 6   | Certificate of Incorporation                   | Browse No file selected.  |     |
| 7   | Duly Filled Annexure-2 Form                    | Browse No file selected.  |     |
| 8   | TIN / Income Tax Certificate                   | Browse No file selected.  |     |
| 9   | Up-to-date Export Registration Certificate     | Browse No file selected.  |     |
| 10  | Up-to-date Import Registration Certificate     | Browse No file selected.  |     |
| 11  | Upto Date Trade Licence                        | Browse No file selected.  |     |
| 12  | Vat Registration Certificate                   | Browse No file selected.  |     |
|     |                                                |                           |     |
|     | Optional Documents                             | (Upload PDF <= 2MB)       |     |
| SL  | Name                                           | Uploader                  |     |
| 1   | Up to Date Work Permit for Foreign National(s) | Browse No file selected.  |     |
|     |                                                |                           |     |
|     | Other Documents (if an                         | y) (Upload PDF <= 2MB)    |     |
| SL  | Name                                           | Uploader                  |     |
| 1   |                                                | Browse No file selected.  | 🗈 💥 |
|     |                                                |                           |     |
|     | Create R                                       | eset                      |     |
|     |                                                |                           |     |

In creation page principal names can be selected from the dropdown list. Multiple principals can be checked and added here under a single agent. Please note only principals those exist / created under Principal Information Manager will be available here. The unavailability of a target principal means it doesn't exists under Principal Information Manager and hence should be created in the Principal Information Manager first.

| * Principal Name :             | 2 selected             | \$ |
|--------------------------------|------------------------|----|
|                                | Filter: Enter keywords | 0  |
| * Application Office :         | 🗖 ABC (AFG)            | •  |
|                                | ABC Electronics (USA)  |    |
| * Mandato                      | 🗖 🗏 AS Company (AFG)   |    |
| me                             | BGC Clothing (AUS)     | E  |
| reement with the Foreign Krind | 📊 🔲 Hello (AZE)        |    |
| plication of the Client        | QWE Clothing (AFG)     |    |
| XYZ Clothing Inc (GBR)         |                        | •  |
| icles of Association           | No file estaded        |    |

From the Application Office drop down list, the nearest Bangladesh Bank branch can be selected in which the AD Branch of Bank wants to submit application (usually the selection of Bangladesh Bank branch should be based on the address of the Agent in trade license). In the creation screens fields preceded with (\*) marks are mandatory.

| * Application Office :   |              | Select a Branch of Bangladesh Bank |          |
|--------------------------|--------------|------------------------------------|----------|
|                          |              | Filter: Ence keywords              | 0        |
| * Mand                   | later        | Barisal Office                     | <u>^</u> |
| me                       |              | Chittagong Office                  |          |
| reement with the Foreign | Princip      | Head Office                        | =        |
| plication of the Client  |              | Khulna Office                      |          |
| icles of Association     | $\mathbf{X}$ | Rajshahi Office                    |          |
|                          |              | Rangpur Office                     |          |
| nk Solvency Certificate  | l            |                                    |          |
|                          |              |                                    | 20       |

After selection of Principals, Application Office and careful attachment of documents, by clicking the create button at the bottom of the form, the application can be saved.

|    | * Mandatory Documents (Upload PDF <= 2MB)      |                          |   |  |  |  |  |
|----|------------------------------------------------|--------------------------|---|--|--|--|--|
| SL | Name                                           | Uploader                 |   |  |  |  |  |
| 1  | Agreement with the Foreign Principal(s)        | Browse No file selected. |   |  |  |  |  |
| 2  | Application of the Client                      | Browse No file selected. |   |  |  |  |  |
| 3  | Copy of Bangladesh Bank Permission Letter      | Browse No file selected. |   |  |  |  |  |
| 4  | Up-to-date Export Registration Certificate     | Browse No file selected. |   |  |  |  |  |
| 5  | Up-to-date Import Registration Certificate     | Browse No file selected. |   |  |  |  |  |
| 6  | Upto Date Trade Licence                        | Browse No file selected. |   |  |  |  |  |
|    |                                                |                          |   |  |  |  |  |
|    | Optional Documents                             | (Upload PDF <= 2MB)      |   |  |  |  |  |
| SL | Name                                           | Uploader                 |   |  |  |  |  |
| 1  | Up to Date Work Permit for Foreign National(s) | Browse No file selected. |   |  |  |  |  |
|    |                                                |                          |   |  |  |  |  |
|    | Other Documents (if any) (Upload PDF <= 2MB)   |                          |   |  |  |  |  |
| SL | Name                                           | Uploader                 |   |  |  |  |  |
| 1  |                                                | Browse No file selected. | * |  |  |  |  |
|    | Create                                         | eset                     |   |  |  |  |  |

Please note the application will not be submitted to Bangladesh Bank until someone submits it using the submit button. The saved applications will show a comment at the top of the form with the date of creation.

| Home Page > Principal Per | mission | Manager > [Viewing Details ]                                                  |   |  |  |  |
|---------------------------|---------|-------------------------------------------------------------------------------|---|--|--|--|
| Saved on 22nd June, 2014  |         |                                                                               |   |  |  |  |
|                           |         |                                                                               |   |  |  |  |
| Agent Name :              | Test    | Courier Service Agent                                                         |   |  |  |  |
| Agent Address :           | Motij   | Motijheel, Dhaka-1000                                                         |   |  |  |  |
| Phone :                   | 9876    | 9876543                                                                       |   |  |  |  |
| Fax :                     | n/a     |                                                                               |   |  |  |  |
| Email :                   | testc   | :argo@gmail.com                                                               |   |  |  |  |
| Permission Act :          | 18A     |                                                                               |   |  |  |  |
| Permission Type :         | Inch    | usion of Principal                                                            |   |  |  |  |
| Company Type :            | Cour    | rier Service Agent                                                            |   |  |  |  |
| Ownership Type :          | Loca    | I Owned Private Limited Company                                               |   |  |  |  |
| Application Office :      | Bang    | Jadesh Bank, Head Office                                                      |   |  |  |  |
|                           |         |                                                                               |   |  |  |  |
| Principals :              | SL      | Name (Country Code)                                                           |   |  |  |  |
|                           | 1       | ABC Electronics(USA)                                                          |   |  |  |  |
|                           | 2       | BGC Clothing(AUS)                                                             |   |  |  |  |
|                           |         | 2                                                                             |   |  |  |  |
| Desuments i               | _       |                                                                               | _ |  |  |  |
| Documents :               | SL      | Document Name                                                                 |   |  |  |  |
|                           | 1       | Agreement with the Foreign Principal(s)<br>chen2008performance.pdf (1,400 KB) |   |  |  |  |
|                           | 2       | Application of the Client<br>fg-sensornetze-2007.pdf (131 KB)                 |   |  |  |  |
|                           | 3       | Copy of Bangladesh Bank Permission Letter<br>381-sec-19-2013.pdf ( 205 KB )   |   |  |  |  |
|                           | 4       | Up-to-date Export Registration Certificate<br>finalconasecuritya.pdf (552 KB) |   |  |  |  |
|                           | 5       | Up-to-date Import Registration Certificate<br>420(11-11-13).pdf ( 240 KB )    |   |  |  |  |
|                           | 6       | Upto Date Trade Licence<br>finalccnasecutityb.pdf ( 425 KB )                  |   |  |  |  |
| C                         | Sub     | mit                                                                           |   |  |  |  |

The submitted application will show relevant comment at the top of form and there will be no further process button on the page for submitted applications.

| Home Page > Principal Pen    | mission N | Aanager > [Vewing Details ]                                                     |  |  |
|------------------------------|-----------|---------------------------------------------------------------------------------|--|--|
| Submitted on 22nd June 2014  |           |                                                                                 |  |  |
| Submitted on 22nd June, 2014 |           |                                                                                 |  |  |
| Agent Name :                 | Test C    | courier Service Agent                                                           |  |  |
| Agent Address :              | Motijh    | eel, Dhaka-1000                                                                 |  |  |
| Phone :                      | 98765     | 9876543                                                                         |  |  |
| Fax :                        | n/a       |                                                                                 |  |  |
| Email :                      | testca    | rgo@gmail.com                                                                   |  |  |
| Permission Act :             | 18A       |                                                                                 |  |  |
| Permission Type :            | Inclus    | sion of Principal                                                               |  |  |
| Company Type :               | Couri     | er Service Agent                                                                |  |  |
| Ownership Type :             | Local     | Owned Private Limited Company                                                   |  |  |
| Application Office :         | Bangla    | adesh Bank, Head Office                                                         |  |  |
|                              |           |                                                                                 |  |  |
| Principals :                 | SL        | Name (Country Code)                                                             |  |  |
|                              | 1         | ABC Electronics(USA)                                                            |  |  |
|                              | 2         | BGC Clothing(AUS)                                                               |  |  |
|                              |           |                                                                                 |  |  |
| Documents :                  | SL        | Document Name                                                                   |  |  |
|                              | 1         | Agreement with the Foreign Principal(s)<br>chen2008performance.pdf ( 1,400 KB ) |  |  |
|                              | 2         | Application of the Client<br>fg-sensornetze-2007.pdf ( 131 KB )                 |  |  |
|                              | 3         | Copy of Bangladesh Bank Permission Letter<br>381-sec-19-2013.pdf ( 205 KB )     |  |  |
|                              | 4         | Up-to-date Export Registration Certificate<br>finalconasecuritya.pdf (552 KB)   |  |  |
|                              | 5         | Up-to-date Import Registration Certificate<br>420(11-11-13).pdf ( 240 KB )      |  |  |
|                              | 6         | Upto Date Trade Licence<br>finalconasecutityb.pdf ( 425 KB )                    |  |  |

**4.3.** From the search page one can search for different applications (Active, Saved, Submitted and Rejected) using various criteria or a mix of them. Please note the output of search is listed in the descending order of create date. In the result list there will be a summary of existing record with their status. An executive user can only delete the rejected and saved applications.

| Home Page >[Principa                                           | I Permission Manager ]                                                                                                    |                                                                                          |                 |                    |
|----------------------------------------------------------------|----------------------------------------------------------------------------------------------------|------------------------------------------------------------------------------------------|-----------------|--------------------|
|                                                                |                                                                                                    |                                                                                          |                 | 2 🔣 🐱              |
| Agent Type : Sel                                               | ect Agent Type                                                                                                    |                                                                                          |                 | Å.<br>V            |
| Agent Name :                                                   |                                                                                                    | Status                                                                                   | Select a S      | status 💌           |
| Application Office                                             | d Office                                                                                                    | Permission Type                                                                          | Select a P      | Permission Type 💌  |
| Principal Name :                                               |                                                                                                    | Principal's Country                                                                      | Select a C      | country 💌          |
| Ownership Type : Sele                                          | ct a Ownership Type 💌                                                                                                    | Ownership Nature                                                                         | Select a C      | Ownership Nature 💌 |
| Permission From : Choo                                         | ose a Date (YY-MM-DD)                                                                                                    | Permission To                                                                            | Choose a        | Date (YY-MM-DD)    |
| Validity From : Choo                                           | ose a Date (YY-MM-DD)                                                                                                    | Validity To                                                                              | Choose a        | Date (YY-MM-DD)    |
| From Create Date : Choo                                        | ose a Date (YY-MM DD)                                                                                                    | To Create Date                                                                           | Choose a        | Date (YY-MM-DD)    |
|                                                                | Search                                                                                                    | Reset                                                                                    |                 |                    |
| Results 1 - 32 of about 32 for Total Available(s)              |                                                                                                    |                                                                                          |                 |                    |
| Agent Name                                                     | Other Info                                                                                                    |                                                                                          |                 | Action             |
| Test Courier Service<br>Agent (BGD)<br>(Courier Service Agent) | Status: Submitted<br>Application Office: Bang<br>Ownership Type: Local<br>Company<br>Ownership Nature: Loc<br>Permission Act Type: 1<br>Permission Type: Inclus<br>Principal Name: BGC Clo<br>Create Date: 22nd June | gladesh Bank, Head<br>Owned Private Limi<br>al<br>8A<br>ion of Principal<br>othing (AUS) | l Office<br>ted | æ                  |

| M/S- S Tex International<br>(Dhaka, BGD)<br>(Buying Agent) | Status: Submitted         Application Office: Bangladesh Bank, Head Office         Ownership Type: Local Owned Private Limited         Company       Process but         Ownership Nature: Local         Permission Act Type: 18A         Permission Type: Ship Handling Permission         Principal Name: AS Company (AFG)         Create Date: 5th May, 2013           | ۹<br>ton for saved<br>s. |
|------------------------------------------------------------|----------------------------------------------------------------------------------------------------|--------------------------|
| ABC Company (BGD)<br>(Buying Agent)                        | Status: Saved<br>Application Office: Bangladesh Bank, Head Office<br>Ownership Type: Sole proprietorship Firm<br>Ownership Nature: Local<br>Permission Act Type: 18A<br>Permission Type: Renewal of Permission<br>Principal Name: ABC Electronics (USA)<br>Create Date: 25th April, 2013                                                                                  | <i>≱</i> ¥ ≪             |
| A Company (BGD)<br>(Buying Agent)                          | Status: Active<br>Application Office: Bangladesh Bank, Head Office<br>Ownership Type: Sole proprietorship Firm<br>Ownership Nature: Local<br>Permission Act Type: 18A<br>Permission Type: New Permission<br>Principal Name: AS Company (AFG)<br>Permission Start Date: 27th February, 2013<br>Permission End Date: 1st February, 2099<br>Create Date: 27th February, 2013 | tton                     |
| A Company (BGD)<br>(Buying Agent)                          | Status: Rejected<br>Application Office: Bangladesh Bank, Head Office<br>Ownership Type: Sole proprietorship Firm<br>Ownership Nature: Local<br>Permission Act Type: 18A<br>Permission Type: New Permission<br>Principal Name: AS Company (AFG)<br>Create Date: 27th February, 2013                                                                                        | ¥ •                      |

**4.4.** Details of an application can be viewed from view ( $\overset{<}{\sim}$ ) link of the list. The active applications are applications that are approved and hence will show file number, permission number, permission start and end date etc. From view screen, information of an agent can be printed in pdf format using print ( $\overset{<}{=}$ ) link.

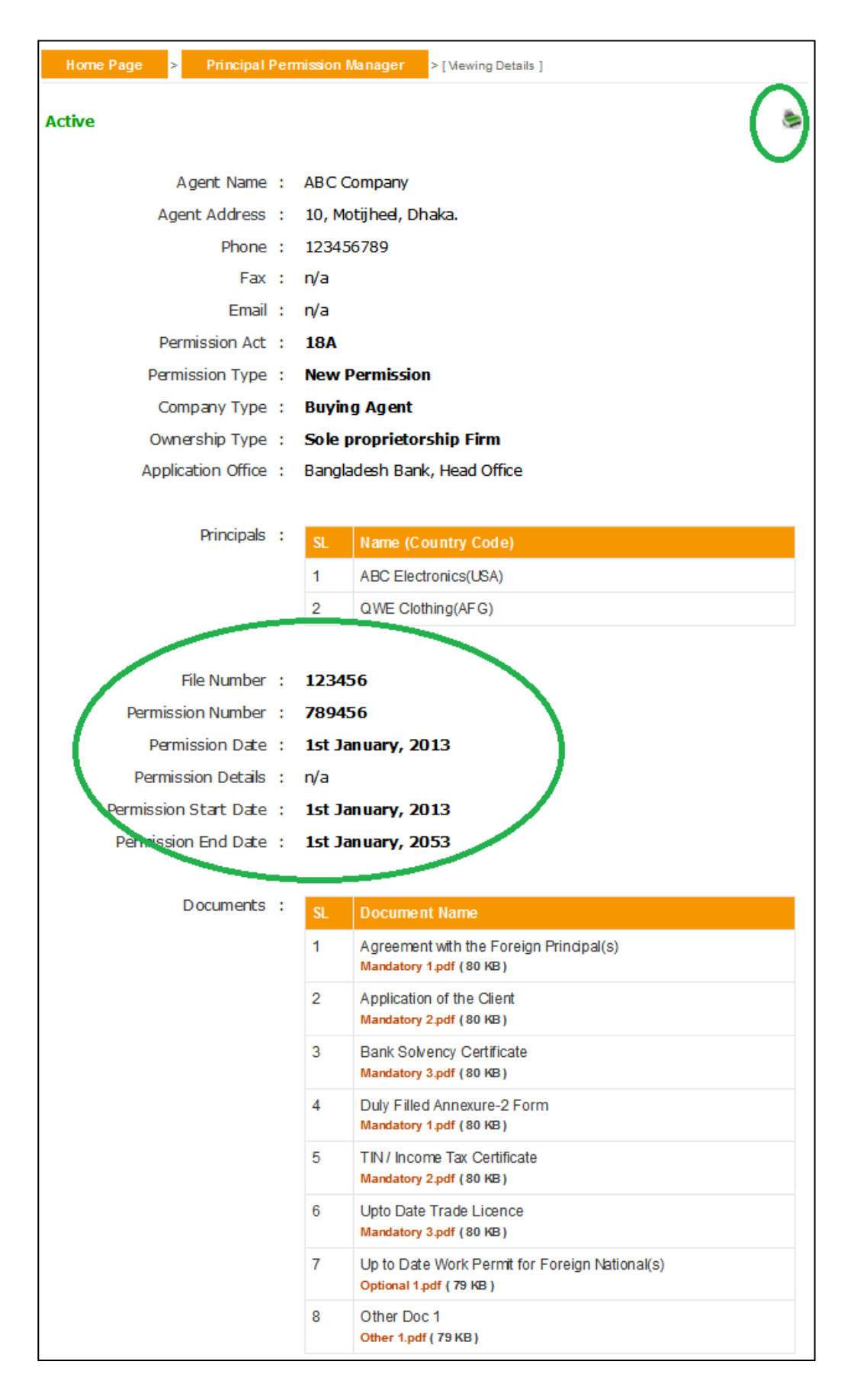

26

The rejected applications will show the rejection details and by re-uploading all necessary documents they can be re-submitted.

| jected on 27th February, 2013 |                                                                                                    |  |  |  |  |
|-------------------------------|----------------------------------------------------------------------------------------------------|--|--|--|--|
| Agent Name :                  | A Company                                                                                                    |  |  |  |  |
| Agent Address :               | Mirpur, Dhaka                                                                                                    |  |  |  |  |
| Phone :                       | 9815925                                                                                                    |  |  |  |  |
| Fax :                         | n/a                                                                                                    |  |  |  |  |
| Email :                       | n/a                                                                                                    |  |  |  |  |
| Permission Act :              | 18A                                                                                                    |  |  |  |  |
| Permission Type :             | New Permission                                                                                                    |  |  |  |  |
| Company Type :                | Indenting Agent                                                                                                    |  |  |  |  |
| Ownership Type :              | Sole proprietorship Firm                                                                                                    |  |  |  |  |
| Application Office :          | Bangladesh Bank, Head Office                                                                                                    |  |  |  |  |
|                               |                                                                                                    |  |  |  |  |
| Dringingle                    | SL Name (Country Code)                                                                                                    |  |  |  |  |
| Mincipals :                   |                                                                                                    |  |  |  |  |
| Details :                     | 1     AS Company(AFG)       Trade License is not available                                                                                                    |  |  |  |  |
| Details :<br>Documents :      | 1     AS Company(AFG)       Trade License is not available       St     Document Name                                                                                                    |  |  |  |  |
| Details :<br>Documents :      | 1       AS Company(AFG)         Trade License is not available         SL       Document Name         1       Agreement with the Foreign Principal(s)<br>Mandatory 1.pdf (80 KB)                                                                                                    |  |  |  |  |
| Details :<br>Documents :      | 1       AS Company(AF G)         Trade License is not available         SL       Document Name         1       Agreement with the Foreign Principal(s)<br>Mandatory 1.pdf (80 KB)         2       Application of the Client<br>Mandatory 2.pdf (80 KB)                                                                                                    |  |  |  |  |
| Details :<br>Documents :      | 1       AS Company(AF G)         Trade License is not available         SL       Document Name         1       Agreement with the Foreign Principal(s)<br>Mandatory 1.pdf (80 KB)         2       Application of the Client<br>Mandatory 2.pdf (80 KB)         3       Bank Solvency Certificate<br>Mandatory 3.pdf (80 KB)                                                                                                    |  |  |  |  |
| Details :<br>Documents :      | 1       AS Company(AF G)         Trade License is not available         SL       Document Name         1       Agreement with the Foreign Principal(s)<br>Mandatory 1.pdf (80 KB)         2       Application of the Client<br>Mandatory 2.pdf (80 KB)         3       Bank Solvency Certificate<br>Mandatory 3.pdf (80 KB)         4       Duly Filled Annexure-2 Form<br>Other 1.pdf (79 KB)                                                                                                    |  |  |  |  |
| Details :<br>Documents :      | 1       AS Company(AF G)         Trade License is not available         SL       Document Name         1       Agreement with the Foreign Principal(s)<br>Mandatory 1.pdf (80 KB)         2       Application of the Client<br>Mandatory 2.pdf (80 KB)         3       Bank Solvency Certificate<br>Mandatory 3.pdf (80 KB)         4       Duly Filled Annexure-2 Form<br>Other 1.pdf (79 KB)         5       TIN / Income Tax Certificate<br>Other 2.pdf (79 KB)                                                             |  |  |  |  |
| Details :<br>Documents :      | 1       AS Company(AFG)         Trade License is not available         SL       Document Name         1       Agreement with the Foreign Principal(s)<br>Mandatory 1.pdf (80 KB)         2       Application of the Client<br>Mandatory 2.pdf (80 KB)         3       Bank Solvency Certificate<br>Mandatory 3.pdf (80 KB)         4       Duly Filled Annexure-2 Form<br>Other 1.pdf (79 KB)         5       TIN / Income Tax Certificate<br>Other 2.pdf (79 KB)         6       Upto Date Trade Licence<br>zyzyz.pdf (77 KB) |  |  |  |  |

**4.5.** Listed information can be printed in pdf format or exported in excel file using respective page's print (=) link.

| Home Page          | >[P | rincipal Permission Manager ] |                                                |
|--------------------|-----|-------------------------------|------------------------------------------------|
|                    |     |                               | 7 fint                                         |
| Agent Type         | 1   | Select Agent Type             | • All 32 records (pdf, excel)                  |
| Agent Name         | 1   |                               | • This 32 records only (ndf, excel)            |
| Application Office | 1   | Head Office                   | ,                                              |
| Principal Name     | 1   |                               | Cancel                                         |
| Ownership Type     | 1   | Select a Ownership Type       | Ownership Nature : Select a Ownership Nature 💌 |

Also the headers of excel file and information on listed output can be customized using respective page's customize ( $\blacksquare$ ) link.

| Home Page >[       | [Principal Permission Manager]                                                                  |
|--------------------|-------------------------------------------------------------------------------------------------|
|                    |                                                                                                 |
|                    | Choose View                                                                                     |
| Agent Type         | Select Agent Type                                                                               |
| Agent Name         | Application Office                                                                              |
| Application Office | Head Office     Image: Ownership Type       Image: Ownership Nature     Image: Ownership Nature |
| Principal Name     | Permission Act Type                                                                             |
| Ownership Type     | Select a Ownership Type     Principal Name     re                                               |
| Permission From    | Choose a Date (YY-MM-DD) Save Cancel                                                            |
| Validity From      | Choose a Date (YY-MM-DD) validity to . [Choose a Date (YY-MM-DD)]                               |
| From Create Date   | Choose a Date (YY-MM-DD) To Create Date Choose a Date (YY-MM-DD)                                |
|                    | Search Reset                                                                                    |
|                    |                                                                                                 |
| Results 1 - 32 of  | about <b>32</b> for <b>Total Available(s)</b>                                                   |

**5.1.** The submenu item Airlines Office Information Manager is designed to manage information of foreign airlines that want to get permission under FERA 18B act. Using this menu an executive user can list previously created airline offices and create new offices if necessary.

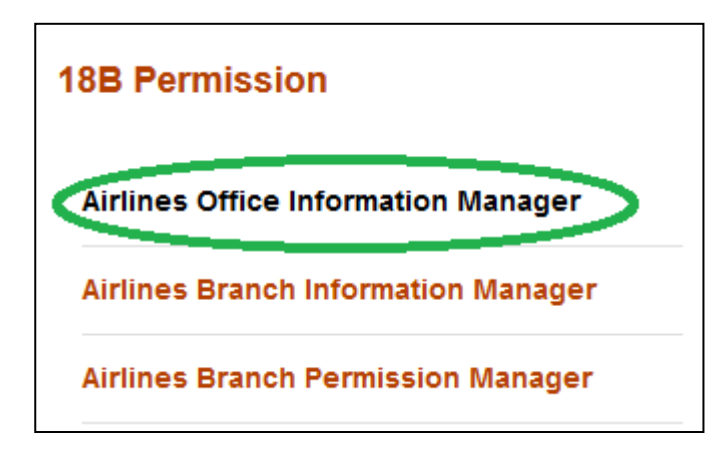

An airline office can be created in the system by using add new (2) button of Airlines Office Information Manager.

Before creation it's a good practice to check whether someone else have already created it, or it already exists. This checking will help and prevent executive users from creating duplicate information in the system.

List of airlines can be found from the search box. Please note the output of search is listed in the descending order of create date.

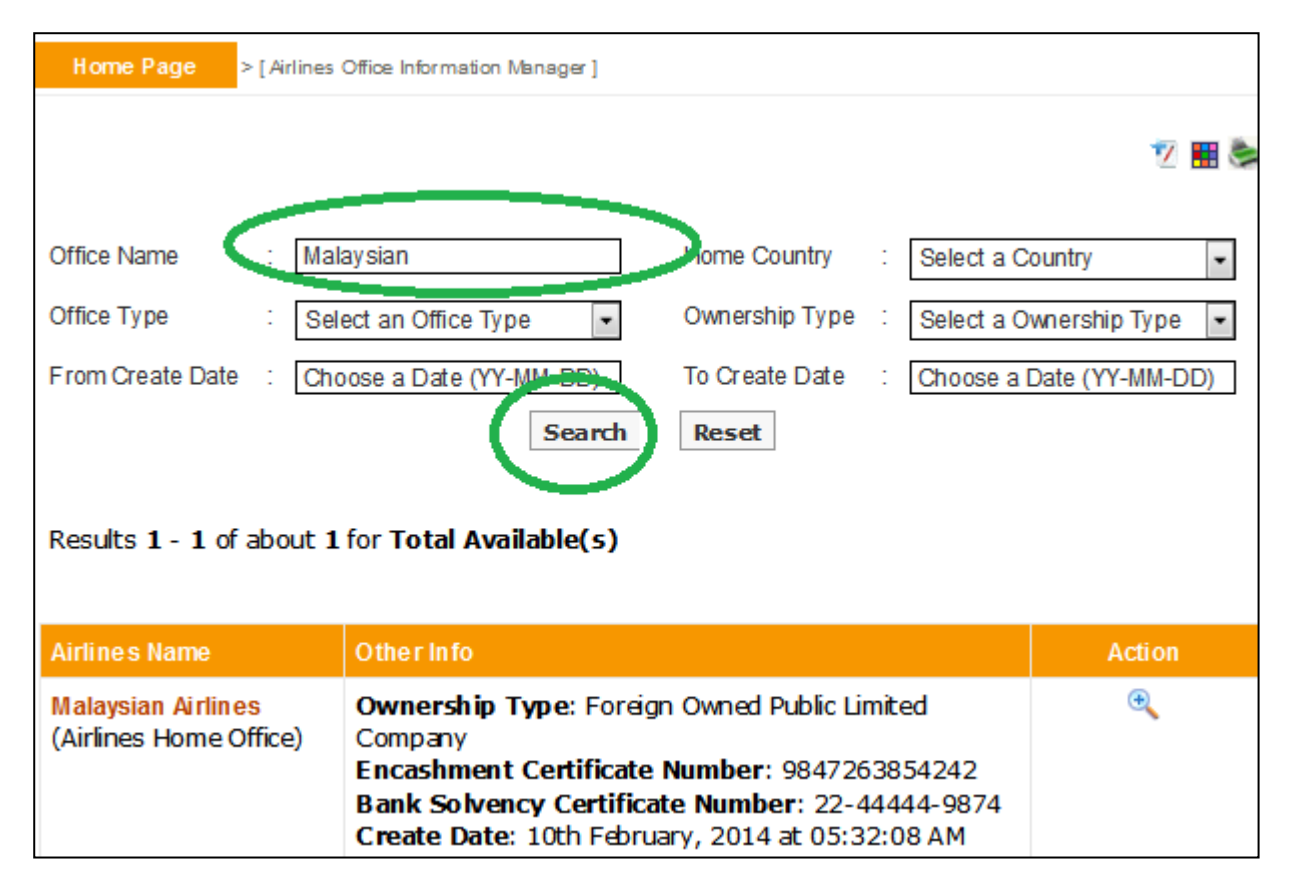

**5.2.** If the desired airline office is not present in the list then one can create it by clicking the add new ( $\frac{12}{2}$ ) button.

| Home Page        | [Airlines Office Information Manager] |                                            |   |
|------------------|---------------------------------------|--------------------------------------------|---|
|                  |                                       | 2                                          | u |
| Office Name      | :                                     | Home Country : Select a Country 🗸          | ] |
| Office Type      | Select an Office Type                 | Ownership Type : Select a Ownership Type 💌 | ] |
| From Create Date | Choose a Date (YY-MM-DD)              | To Create Date : Choose a Date (YY-MM-DD)  | ] |
|                  | Search                                | Reset                                      |   |

In the creation screen fields preceded with (\*) marks are mandatory. At any form/screen, movement towards backward of action sequence can be done by using back sequence links.

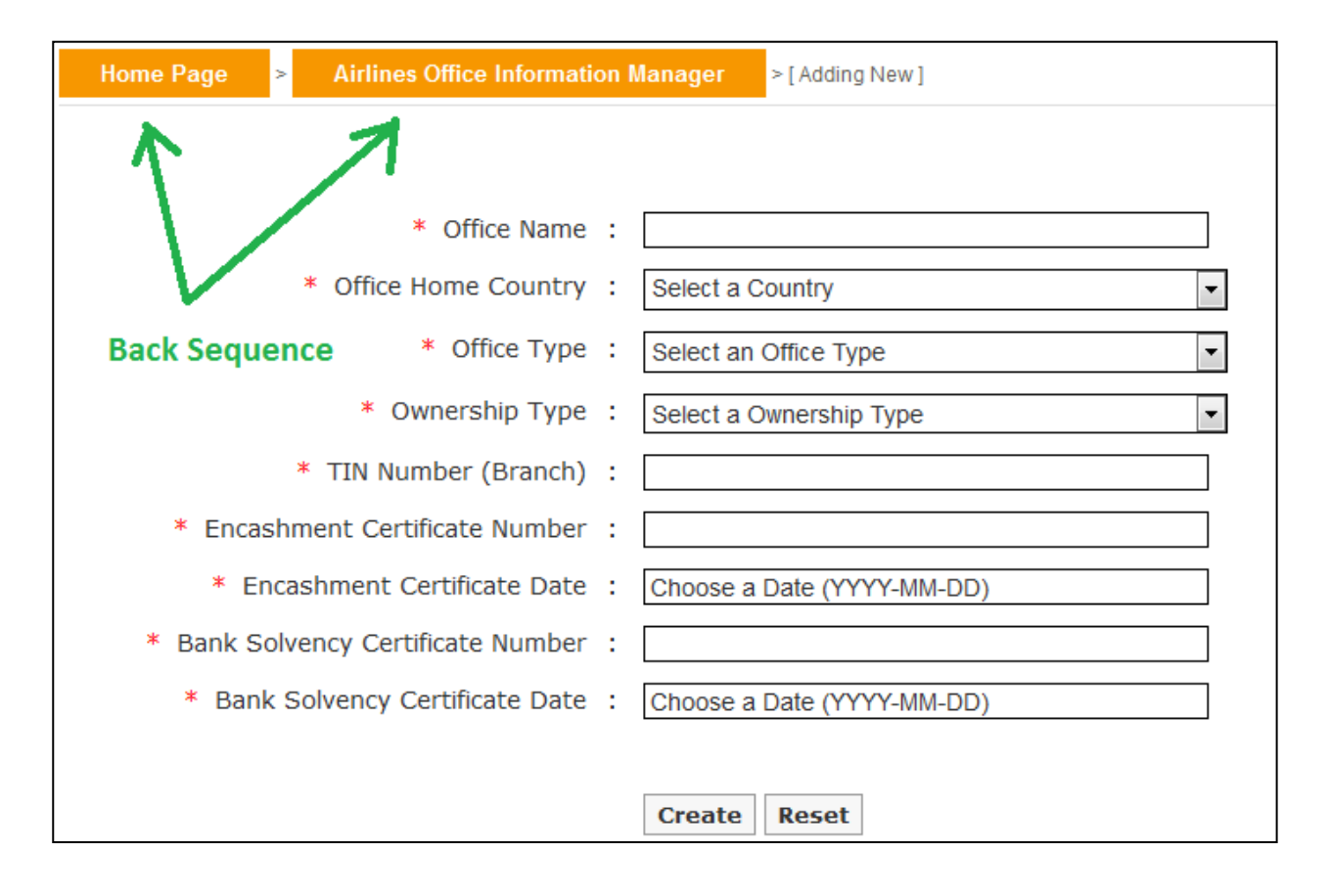

**5.3.** Details of an airline office can be seen from view (<sup>(C)</sup>) link of the list.

| Results 1 - 2 of about 2 for Total Available(s) |                                                                                                    |        |  |  |
|-------------------------------------------------|----------------------------------------------------------------------------------------------------|--------|--|--|
| Airlines Name                                   | Other Info                                                                                                    | Action |  |  |
| Malaysian Airlines<br>(Airlines Home Office)    | Ownership Type: Foreign Owned Public Limited<br>Company<br>Encashment Certificate Number: 9847263854242<br>Bank Solvency Certificate Number: 22-44444-9874<br>Create Date: 10th February, 2014 at 05:32:08 AM |        |  |  |
| Turkish Airlines<br>(Airlines Home Office)      | Ownership Type: Foreign Airlines<br>Encashment Certificate Number: 87654321<br>Bank Solvency Certificate Number: 23456789<br>Create Date: 13th January, 2014 at 10:33:01 AM                                   | Đ      |  |  |

**5.4.** From view of screen, information of an airline office can be printed in pdf format using print () link.

| Home Page > Airlines Office Information | tio | n Mar  | nager > [ Viewi            | ng Details ]     |            |            |   |
|-----------------------------------------|-----|--------|----------------------------|------------------|------------|------------|---|
|                                         |     |        |                            |                  |            |            |   |
| Office Name                             | :   | Mala   | ysian Airlines             |                  |            |            | Ϊ |
| Office Home Country                     | :   | Mala   | ysia                       |                  |            |            |   |
| Office Type                             | :   | Airlin | es Home Office             | 9                |            |            |   |
| Ownership Type                          | :   | Fore   | ign Owned Pub              | lic Limited Cor  | npany      |            |   |
| TIN Number (Branch)                     | :   | 121-   | 222-333-4444               | ļ.               |            |            |   |
| Encashment Certificate Number           | :   | 9847   | 263854242                  |                  |            |            |   |
| Encashment Certificate Date             | :   | 10th   | February, 201              | 4                |            |            |   |
| Bank Solvency Certificate Number        | :   | 22-4   | 4444-9874                  |                  |            |            |   |
| Bank Solvency Certificate Date          | :   | 10th   | February, 201              | 4                |            |            |   |
| Branch(s) Under                         | :   | S/L    | Branch Name                | Bank Name        | Start Date | End Date   |   |
|                                         |     | 1      | Dhaka<br>Gulshan<br>Branch | Test Bank<br>Ltd | 2014-05-01 | 2035-05-01 |   |

Listed information can also be printed in pdf format or exported in excel file using respective search page's print (=) link.

| Home Page > [ Airline:                                                                   | s Office Information Manager ]                                                                                                    |        |  |  |  |
|------------------------------------------------------------------------------------------|----------------------------------------------------------------------------------------------------|--------|--|--|--|
| Office Name : a<br>Office Type : Se<br>From Create Date : Cr<br>Results 1 - 2 of about 2 | Office Name a   Office Type Select an Office Type   From Create Date Choose a Date (YY-MM-DD)   Search Cancel                                                                                                 |        |  |  |  |
| Airlines Name                                                                            | Other Info                                                                                                    | Action |  |  |  |
| Malaysian Airlines<br>(Airlines Home Office)                                             | Ownership Type: Foreign Owned Public Limited<br>Company<br>Encashment Certificate Number: 9847263854242<br>Bank Solvency Certificate Number: 22-44444-9874<br>Create Date: 10th February, 2014 at 05:32:08 AM | æ      |  |  |  |
| Turkish Airlines                                                                         | Ownership Type: Foreign Airlines                                                                                                    | €.     |  |  |  |

A user can customize the headers of excel file using respective page's customize (
<sup>III</sup>) link.

| Home Page >      | [Airlines Office Information Manager]        |                                                                                                    |     |
|------------------|----------------------------------------------|----------------------------------------------------------------------------------------------------|-----|
|                  |                                              | Choose View                                                                                                    |     |
| Office Name      | а                                            | Office Type                                                                                                    | -   |
| Office Type      | Select an Office Type                        | Ownership Type                                                                                                   | •   |
| From Create Date | Choose a Date (YY-MM-DD)                     | <ul> <li>Encashment Certificate Number</li> <li>Bank Solvency Certificate Number</li> <li>Create Date</li> </ul> | )D) |
| Results 1 - 2 of | about <b>2</b> for <b>Total Available(s)</b> | Save Cancel                                                                                                    |     |

### 6. Airlines Branch Information Manager

**6.1.** Airlines local branch information can be managed in the system using Airlines Branch Information Manager sub menu item under 18B Permission menu.

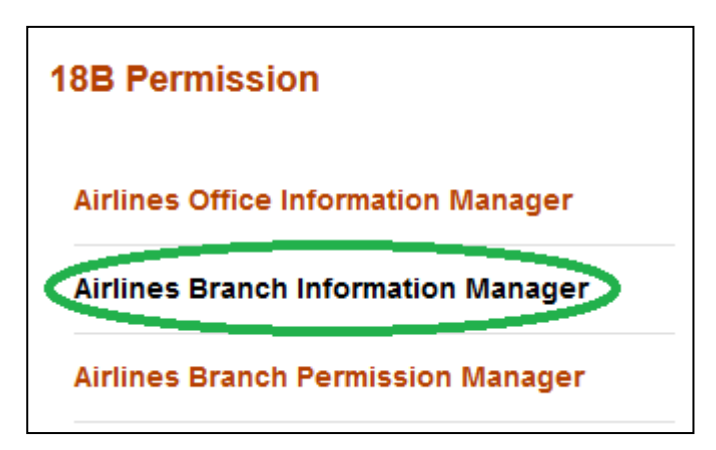

An airline branch can be created in the system by using add new (2) button of Airlines Branch Information Manager.

Before creation it's a good practice to check whether someone else have already created it, or it already exists. This checking will help and prevent executive users from creating duplicate information in the system.

List of branches can be found from the search box. Please note the output of search is listed in the descending order of create date.

| Home Page                                                                  | > [ Airlines                                                                                                    | [ Airlines Branch Information Manager ] |                 |          |                 |
|----------------------------------------------------------------------------|----------------------------------------------------------------------------------------------------|-----------------------------------------|-----------------|----------|-----------------|
|                                                                            |                                                                                                    |                                         |                 |          | 2               |
| Office Name                                                                | : Ma                                                                                                    | alaysian                                |                 |          |                 |
| Branch Name                                                                | :                                                                                                    |                                         | Branch Address  | :        |                 |
| Branch Type                                                                | Se                                                                                                    | elect a Branch Type                     | BOI App. Number | :        |                 |
| BOI App. Date                                                              | Ch                                                                                                    | oose a Date (YY-MM-DD)                  | BOI Exp. Date   | Choose a | Date (YY-MM-DD) |
| CABB NOC Numb                                                              | er :                                                                                                    |                                         | CABB NOC Date   | Choose a | Date (YY-MM-DD) |
| From Create Date                                                           | e : Ch                                                                                                    | oose a Date (V1-MM-DD)                  | To Create Date  | Choose a | Date (YY-MM-DD) |
| Search       Reset         Results 1 - 1 of about 1 for Total Available(s) |                                                                                                    |                                         |                 |          |                 |
| Branch Name                                                                |                                                                                                    | Other Info                              |                 |          | Action          |
| Dhaka Gulshan<br>(Airlines Branch                                          | an Branch<br>nch Office) Office Name: Malaysian Airlines<br>Email Address: kaiserchowdhury@yahoo.com<br>Phone: 02-9587346-48<br>BOI Approval Number: 553535353<br>CABB NOC Number: 3535465645646<br>Create Date: 10th February, 2014 at 10:34:03 AM |                                         |                 | æ        |                 |

### 6. Airlines Branch Information Manager

**6.2.** If the desired airline branch is not present in the list then one can forward towards the creation process by clicking the add new ( $\frac{12}{2}$ ) button.

| Home Page     | > [ Airlines Branch Information Manager ] |                                          |
|---------------|-------------------------------------------|------------------------------------------|
|               |                                           | 2                                        |
| Office Name   | :                                         | •                                        |
| Branch Name   | :                                         | Branch Address :                         |
| Branch Type   | Select a Branch Type                      | BOI App. Number :                        |
| BOI App. Date | Choose a Date (YY-MM-DD)                  | BOI Exp. Date : Choose a Date (YY-MM-DD) |

In the creation screen fields preceded with ()\* marks are mandatory . At any form/screen, movement towards backward of action sequence can be done by using back sequence links. Please note, the creation of branch reqires existence o f airlines home office, if a particular airline home office is missing in drop down list then one have to create it in Airlines Office Information Manager first.

| Home Page > Airlines Branc   | h Information Manager > [ Adding New ] |
|------------------------------|----------------------------------------|
| 1 1                          |                                        |
| * Office Name :              | Select an Airlines Office *            |
| * Branch Name :              |                                        |
| * Address :                  |                                        |
| Back Sequence                |                                        |
|                              |                                        |
|                              | .::                                    |
| * Phone :                    |                                        |
| Fax :                        |                                        |
| Email Address                |                                        |
|                              | [Comma Separated Addresses]            |
| * Branch Type :              | Select a Branch Type                   |
| * BOI Approval Number :      |                                        |
| * BOI Approval Date :        | Choose a Date (YYYY-MM-DD)             |
| * BOI Approval Expiry Date : | Choose a Date (YYYY-MM-DD)             |
| * CABB NOC Number :          |                                        |
| * CABB NOC Date :            | Choose a Date (YYYY-MM-DD)             |
|                              |                                        |
|                              | Create Reset                           |
# 6. Airlines Branch Information Manager

**6.3.** Details of a branch office can be seen from view (<sup>(C)</sup>) link of the list.

| Results 1 - 1 of about 1 for Total Available(s)  |                                                                                                    |        |  |  |  |
|--------------------------------------------------|----------------------------------------------------------------------------------------------------|--------|--|--|--|
| Branch Name                                      | Other Info                                                                                                    | Action |  |  |  |
| Dhaka Gulshan Branch<br>(Airlines Branch Office) | Office Name: Malaysian Airlines<br>Email Address: kaiserchowdhury@yahoo.com<br>Phone: 02-9587346-48<br>BOI Approval Number: 553535353<br>CABB NOC Number: 3535465645646<br>Create Date: 10th February, 2014 at 10:34:03 AM |        |  |  |  |

**6.4.** From view of screen, information of a branch office can be printed in pdf format using print (=) link.

| Home Page > Airlines Branch Inform | nat | ion M  | anager >[Vie               | wing Details ]   |            |            |
|------------------------------------|-----|--------|----------------------------|------------------|------------|------------|
|                                    |     |        |                            |                  |            |            |
| Office Name                        | :   | Mala   | ysian Airlines (1          | MYS)             |            |            |
| Branch Name                        | :   | Dha    | ka Gulshan Bra             | nch              |            |            |
| Address                            | :   | Guls   | han                        |                  |            |            |
| Phone                              | :   | 02-9   | 9587346-48                 |                  |            |            |
| Fax                                | :   | +(88   | 3) 031 728179              |                  |            |            |
| Email Address                      | :   | kaise  | erchowdhury@y              | /ahoo.com        |            |            |
| Branch Type                        | :   | Airlir | nes Branch Offic           | ce               |            |            |
| BOI Approval Number                | :   | 553    | 535353                     |                  |            |            |
| BOI Approval Date                  | :   | 10th   | February, 201              | 4                |            |            |
| BOI Approval Expiry Date           | :   | 28th   | February, 201              | 4                |            |            |
| CABB NOC Number                    | :   | 353    | 5465645646                 |                  |            |            |
| CABB NOC Date                      | :   | 10th   | February, 201              | 4                |            |            |
| Branch(s) Under                    | :   | S/L    | Office Name                | Bank Name        | Start Date | End Date   |
|                                    |     | 1      | Dhaka<br>Gulshan<br>Branch | Test Bank<br>Ltd | 2014-05-01 | 2035-05-01 |

# 6. Airlines Branch Information Manager

Listed information can also be printed in pdf format or exported in excel file using respective search page's print (=) link.

| Home Page > [ Airlines                                                                                                    | Branch Information Manager ]                                                                                                    |                      |
|----------------------------------------------------------------------------------------------------|----------------------------------------------------------------------------------------------------|----------------------|
| Office Name       :       Ma         Branch Name       :       .         Branch Type       :       Se         BOI App. Date       :       .         CABB NOC Number       :       .         From Create Date       :       .         Results 1 - 1 of about 1 | alaysian   elect a Branch Type   elect a Branch Type   oose a Date (YY-MM-DD)   Cancel   toose a Date (YY-MM-DD)   To Create Date   Search   Reset                                                                         | cel).<br>df, excel). |
| Branch Name                                                                                                    | Other Info                                                                                                    | Action               |
| Dhaka Gulshan Branch<br>(Airlines Branch Office)                                                                                                    | Office Name: Malaysian Airlines<br>Email Address: kaiserchowdhury@yahoo.com<br>Phone: 02-9587346-48<br>BOI Approval Number: 553535353<br>CABB NOC Number: 3535465645646<br>Create Date: 10th February, 2014 at 10:34:03 AM | æ                    |

**7.1.** The Airlines Branch Permission Manager submenu, under 18B Permission menu is designed to facilitate and manage online application of airline branches, according to FERA 18B act.

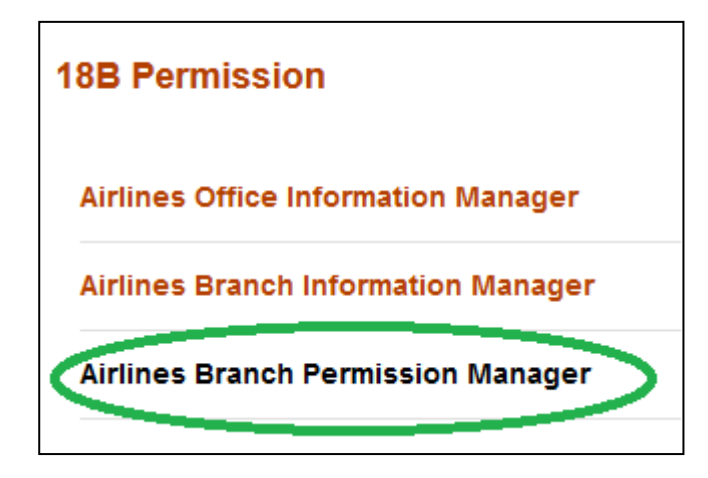

From this submenu, on behalf of airlines Banker's can apply for permission by associating an airline with local office/branch and uploading the necessary documents in pdf format.

Any numbers of airline or branch can be created in the system by using Airlines Office Information Manager or Airlines Branch Information Manager. But those companies will not be treated as

permitted entities under FERA 18B act, until or unless their applications are being submitted with valid documents through Airlines Branch Permission Manager submenu and are activated.

Any airline branch that have an Active existence under this submenu will be treated as permitted by Bangladesh Bank under FERA 18B. Details of Active, Submitted, Saved and Rejected status were discussed in subsequent sections.

**7.2.** The application process begins from the add new ( $\frac{12}{2}$ ) button.

| Home Page >[       | Airlines Branch Permission Manager ] |                 |   |                           |
|--------------------|--------------------------------------|-----------------|---|---------------------------|
|                    |                                      |                 |   |                           |
| Office Name        | :                                    | Home Country    | : | Select a Country 🔹        |
| Branch Name        | :                                    | BOI App. Number | : |                           |
| BOI App. Date      | Choose a Date (YY-MM-DD)             | BOI Exp. Date   | : | Choose a Date (YY-MM-DD)  |
| CABB NOC Number    | :                                    | CABB NOC Date   | : | Choose a Date (YY-MM-DD)  |
| Application Office | Select a BB Branch                   | Status          | : | Select a Status           |
| Permission Type    | Select a Permission Type             | Ownership Type  | : | Select a Ownership Type 🔻 |
| Order From         | Choose a Date (YY-MM-DD)             | Order To        | : | Choose a Date (YY-MM-DD)  |
| Permission From    | Choose a Date (YY-MM-DD)             | Permission To   | : | Choose a Date (YY-MM-DD)  |
| Validity From      | Choose a Date (YY-MM-DD)             | Validity To     | : | Choose a Date (YY-MM-DD)  |
| From Create Date   | Choose a Date (YY-MM-DD)             | To Create Date  | : | Choose a Date (YY-MM-DD)  |
|                    | Search                               | Reset           |   |                           |

At the beginning of the process the user has to select a map. There are different mandatory document requirements for different types of application based on permission act (18A / 18B), permission type (new / inclusion / renewal etc), office type (airline home office). The office type of airline and its ownership type are usually associated with airline name (during the time of creation, office type and ownership type were declared within).

| Select Map       |                          | Please note,<br>airlines those                            |
|------------------|--------------------------|-----------------------------------------------------------|
| Permision Act :  | 18B                      | exists / created<br>under Airline                         |
| Permision Type : | Select a Permission Type | Office<br>Information                                     |
| Office Name :    | Select an Office +       | Manager should<br>be available in                         |
| Proceed Cance    | Filter: Enter keywords   | the dropdown<br>list. The                                 |
| Ownership Type   | Malaysian Airlines (MYS) | unavailability of a<br>target airline<br>means it doesn't |
| Order To         | Turkish Ainines (TUK)    | exists under                                              |
| Permission To    |                          | Airline Office<br>Information                             |
| Validity To      |                          | Manager and                                               |
| To Create Date   |                          | created in the                                            |
| n Reset          |                          | Airline Office<br>Information                             |
|                  |                          | Manager first.                                            |

After selection of necessary information one can proceed towards the creation of application by pressing Proceed button. According to permission act, permission type, office type and ownership type there will be a list of mandatory documents that should be uploaded.

| Hor | ne Page > Airlines Branch Permission Ma                                                                | nager >[Adding New]             |  |  |  |
|-----|----------------------------------------------------------------------------------------------------|---------------------------------|--|--|--|
|     |                                                                                                    |                                 |  |  |  |
|     |                                                                                                    |                                 |  |  |  |
|     | Office Name : Malaysi                                                                                  | an Airlines                     |  |  |  |
|     | Home Country : Malaysi                                                                                 | a                               |  |  |  |
|     | TIN Number (Branch) : 121-22                                                                           | 2-333-4444                      |  |  |  |
|     | Encashment Certificate Number : 984726                                                                 | 3854242                         |  |  |  |
|     | Encashment Certificate Date : 10th Fe                                                                  | abruary, 2014                   |  |  |  |
| В   | ank Solvency Certificate Number : 22-444                                                               | 44-9874                         |  |  |  |
|     | Bank Solvency Certificate Date 😨 10th Fe                                                               | bruary, 2014                    |  |  |  |
|     | Permission Act : <b>18B</b>                                                                            |                                 |  |  |  |
|     | Permission Type : New P                                                                                | ermission                       |  |  |  |
|     | Office Type : Airline                                                                                  | s Home Office                   |  |  |  |
|     | Ownership Type 🐑 Foreig                                                                                | n Owned Public Limited Company  |  |  |  |
|     | * Branch Name : Selec                                                                                  | t an Airlines Branch 🔶          |  |  |  |
|     | * Application Office                                                                                   |                                 |  |  |  |
|     | Application Office : Selec                                                                             | t a Branch of Bangladesh Bank 🔶 |  |  |  |
|     |                                                                                                    |                                 |  |  |  |
| _   | * Mand atory Docume                                                                                    | nts (Upload PDF <= 2MB)         |  |  |  |
| SL  | Name                                                                                                   | Uploader                        |  |  |  |
| 1   | Application of the Client                                                                              | Browse No file selected.        |  |  |  |
| 2   | Approval of Board of Investment                                                                        | Browse No file selected.        |  |  |  |
| 3   | Annexure III Form                                                                                      | Browse No file selected.        |  |  |  |
| 4   | Authorization Letter to operate flights (issued<br>by Civil Aviation Authority of Bangladesh)          | Browse No file selected.        |  |  |  |
| 5   | Bank Solvency Certificate                                                                              | Browse No file selected.        |  |  |  |
| 6   | Encashment Certificate of Capital                                                                      | Browse No file selected.        |  |  |  |
| 7   | Flight Schedule (issued by Civil Aviation<br>Authority of BangladeshJ)                                 | Browse No file selected.        |  |  |  |
| 8   | List of Employees                                                                                      | Browse No file selected.        |  |  |  |
| 9   | NOC of CAAB                                                                                            | Browse No file selected.        |  |  |  |
| 10  | Power of Attorney to sighn the documents for<br>for opening and operating Branch and Liaison<br>Office | Browse No file selected.        |  |  |  |
| 11  | TIN / Income Tax Certificate                                                                           | Browse No file selected.        |  |  |  |
|     |                                                                                                    |                                 |  |  |  |
|     | Other Documents (if any) (Upload PDF <= 2MB)                                                           |                                 |  |  |  |
| SL  | Name                                                                                                   | Uploader                        |  |  |  |
| 1   |                                                                                                    | Browse No file selected.        |  |  |  |
|     |                                                                                                    |                                 |  |  |  |
|     | Creat                                                                                                  | Reset                           |  |  |  |
|     | create                                                                                                 |                                 |  |  |  |

39

In creation page branch names can be selected from the dropdown list. Please note only branches those exist / created under Airlines Branch Information Manager (for selected airlines) will be available here. The unavailability of a target branch means it doesn't exists under Airlines Branch Information Manager (or is not a branch of selected airline) and hence should be created in the Airlines Branch Information Manager first.

| * Branch Name :        | Select an Airlines Branch                     | \$ |
|------------------------|-----------------------------------------------|----|
| * Application Office : | Filton Enter keywords<br>Dhaka Gulshan Branch | 8  |
| * Mandatory D          |                                               |    |
|                        |                                               |    |
| of the Client          |                                               |    |
| Board of Investment    |                                               |    |
| L Form                 |                                               | Ψ. |

From the Application Office drop down list, the nearest Bangladesh Bank branch can be selected in which the AD Branch of Bank wants to submit application (usually the selection of Bangladesh Bank branch should be based on the address of the airline branch). In the creation screens fields preceded with (\*) marks are mandatory.

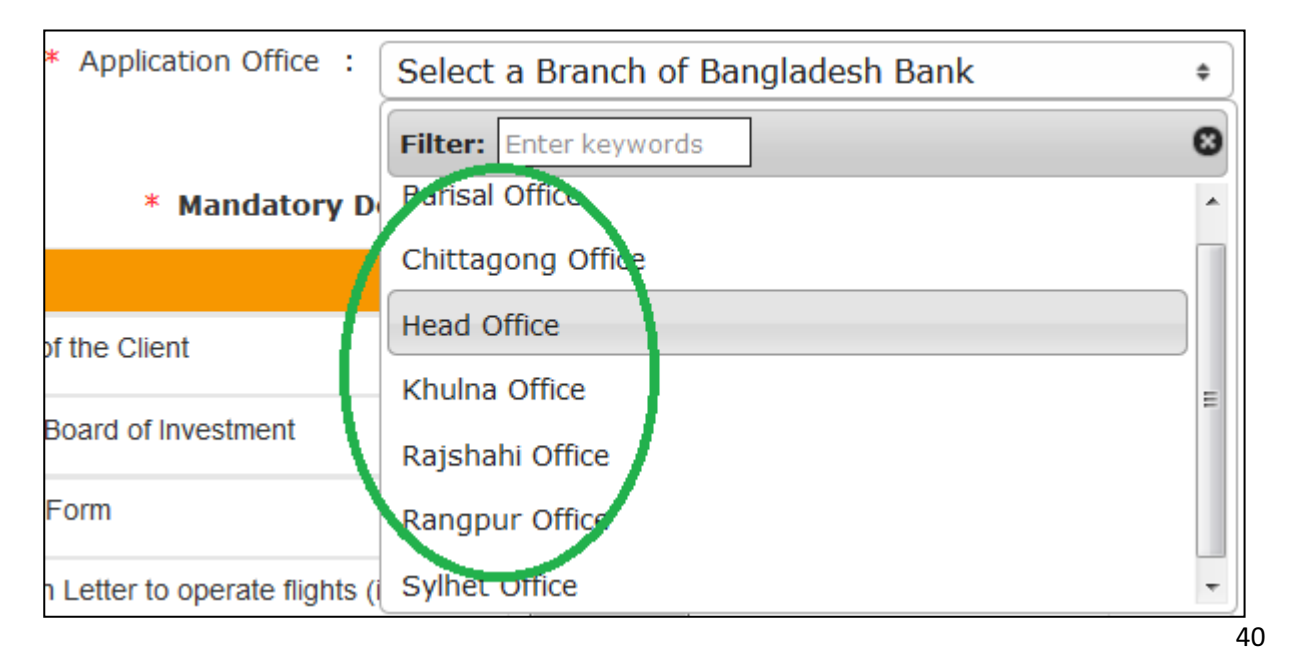

After selection of Branch, Application Office and careful attachment of documents, by clicking the create button at the bottom of the form, the application can be saved.

|    | * Mandatory Documents (Upload PDF <= 2MB)                                                              |                          |  |  |  |  |  |
|----|----------------------------------------------------------------------------------------------------|--------------------------|--|--|--|--|--|
| SL | Name                                                                                                   | Uploader                 |  |  |  |  |  |
| 1  | Application of the Client                                                                              | Browse No file selected. |  |  |  |  |  |
| 2  | Approval of Board of Investment                                                                        | Browse No file selected. |  |  |  |  |  |
| 3  | Annexure III Form                                                                                      | Browse No file selected. |  |  |  |  |  |
| 4  | Authorization Letter to operate flights (issued<br>by Civil Aviation Authority of Bangladesh)          | Browse No file selected. |  |  |  |  |  |
| 5  | Bank Solvency Certificate                                                                              | Browse No file selected. |  |  |  |  |  |
| 6  | Encashment Certificate of Capital                                                                      | Browse No file selected. |  |  |  |  |  |
| 7  | Flight Schedule (issued by Civil Aviation<br>Authority of BangladeshJ)                                 | Browse No file selected. |  |  |  |  |  |
| 8  | List of Employees                                                                                      | Browse No file selected. |  |  |  |  |  |
| 9  | NOC of CAAB                                                                                            | Browse No file selected. |  |  |  |  |  |
| 10 | Power of Attorney to sighn the documents for<br>for opening and operating Branch and Liaison<br>Office | Browse No file selected. |  |  |  |  |  |
| 11 | TIN / Income Tax Certificate                                                                           | Browse No file selected. |  |  |  |  |  |
|    | Other Documents (if an                                                                                 | y) (Upload PDF <= 2MB)   |  |  |  |  |  |
| SL | Name                                                                                                   | Uploader                 |  |  |  |  |  |
| 1  |                                                                                                    | Browse No file selected. |  |  |  |  |  |
|    | Create                                                                                                 | Reset                    |  |  |  |  |  |

Please note the application will not be submitted to Bangladesh Bank until someone submits it using the submit button. The saved applications will show a comment at the top of the form with the date of creation.

| Home Page > Airlines Branch Permissi | on Mar | ager > [Viewing Details ]                                                                                                    |
|--------------------------------------|--------|----------------------------------------------------------------------------------------------------|
| Second and Direct Dates              |        |                                                                                                    |
| Saved on 22nd June, 2014             |        |                                                                                                    |
| Office Name :                        | Malay  | rsian Airlines                                                                                                    |
| Home Country :                       | Malay  | 'sia                                                                                                    |
| TIN Number (Branch) :                | 121-2  | 222-333-4444                                                                                                    |
| Encashment Certificate Number :      | 9847   | 263854242                                                                                                    |
| Encashment Certificate Date :        | 10th   | February, 2014                                                                                                    |
| Bank Solvency Certificate Number :   | 22-44  | 4444-9874                                                                                                    |
| Bank Solvency Certificate Date :     | 10th   | February, 2014                                                                                                    |
| Permission Act :                     | 18B    |                                                                                                    |
| Permission Type :                    | New    | Permission                                                                                                    |
| Office Type :                        | Airlin | es Home Office                                                                                                    |
| Ownership Type :                     | Fore   | ign Owned Public Limited Company                                                                                                    |
| Application Office :                 | Bang   | ladesh Bank, Head Office                                                                                                    |
|                                      |        |                                                                                                    |
| Branches :                           | SL     | Branch Name                                                                                                    |
|                                      | 1      | Dhaka Gulshan Branch                                                                                                    |
|                                      |        | Branch Address -> Gulshan                                                                                                    |
|                                      |        | Phone -> 02-9587346-48                                                                                                    |
|                                      |        | Email Address -> kaiserchowdhury@yahoo.com                                                                                                |
|                                      | B OI A | Approval Number -> 553535353                                                                                                    |
|                                      | во     | DI Approval Date -> 2014-02-10                                                                                                    |
| во                                   | I Appr | oval Expiry Date -> 2014-02-28                                                                                                    |
|                                      | CA     | BB NOC Number -> 3535465645646                                                                                                    |
|                                      |        | CABB NOC Date -> 2014-02-10                                                                                                    |
|                                      |        |                                                                                                    |
| Documents :                          | SI.    | Do cument Name                                                                                                    |
|                                      | 1      | Application of the Client                                                                                                    |
|                                      | 1      | 381-sec-19-2013.pdf ( 205 KB )                                                                                                    |
|                                      | 2      | Approval of Board of Investment<br>finalconasecuritya.pdf ( 552 KB )                                                                      |
|                                      | 3      | Annexure III Form<br>finalconasecutityb.pdf (425 KB)                                                                                      |
|                                      | 4      | Authorization Letter to operate flights (issued by Civil<br>Aviation Authority of Bangladesh)<br>neru-fuzzy-Lecture-1.pdf (281 KB)        |
|                                      | 5      | Bank Solvency Certificate<br>feguidevol1alLpdf (809 KB)                                                                                   |
|                                      | 6      | Encashment Certificate of Capital<br>GUIDELINES FOR FOREIGN EXCHANCE TRANSACTION S<br>VOL-Lodf (891 KB)                                   |
|                                      | 7      | Flight Schedule (issued by Civil Aviation Authority of<br>BangladeshJ)<br>BACPS_Operating_Rules.pdf (225 KB)                              |
|                                      | 8      | List of Employees<br>BACPSAICS-FSD1-7.pdf (945 KB)                                                                                        |
|                                      | 9      | NOC of CAAB<br>chap10.pdf (70 KB)                                                                                                    |
|                                      | 10     | Power of Attorney to sighn the documents for for<br>opening and operating Branch and Liaison Office<br>BACH Infrastructure.pdf ( 665 KB ) |
|                                      | 11     | TIN / Income Tax Certificate<br>chap10.pdf (70 KB)                                                                                        |
|                                      | Sub    | mit                                                                                                    |

42

The submitted application will show relevant comment at the top of form and there will be no further process button on the page for submitted applications.

| Home Page > Airlines Branch Permission                                                                                                    | Manager >[Viewing Details]                                                                                                    |
|----------------------------------------------------------------------------------------------------|----------------------------------------------------------------------------------------------------|
| Submitted on 22nd June, 2014                                                                                                    |                                                                                                    |
| Office Name : Ma<br>Home Country : Ma<br>TIN Number (Branch) : 12<br>Encashment Certificate Number : 98<br>Encashment Certificate Date : 10<br>Bank Solvency Certificate Number : 22<br>Bank Solvency Certificate Date : 10<br>Permission Act : 18 | alaysian Airlines<br>alaysia<br>21-222-333-4444<br>847263854242<br>Oth February, 2014<br>2-44444-9874<br>Oth February, 2014<br>BB                                                                                                    |
| Permission Type : No                                                                                                    | ew Permission                                                                                                    |
| Office Type : Ai                                                                                                    | irlines Home Office                                                                                                    |
|                                                                                                    | angladech Bank, Head Office                                                                                                    |
| Application once . De                                                                                                    |                                                                                                    |
| Branches : 1<br>1<br>BOI A                                                                                                    | Branch Name         Dhaka Gulshan Branch         Branch Address       ->         Branch Address       ->         Phone       ->         O2-9587346-48         Email Address       ->         Kaiserchowdhury@yahoo.com         OI Approval Number       ->         Staff Approval Date       ->         2014-02-10         pproval Expiry Date       ->         2014-02-28         CABB NOC Number       ->         2014-02-10 |
|                                                                                                    |                                                                                                    |
| Documents :                                                                                                    | SL Document Name                                                                                                    |
| 1                                                                                                    | Application of the Client<br>381-sec-19-2013.pdf ( 205 KB )                                                                                                    |
| 2                                                                                                    | 2 Approval of Board of Investment<br>finalconasecuritya.pdf ( 552 KB )                                                                                                    |
| 3                                                                                                    | Annexure III Form                                                                                                    |
| 4                                                                                                    | Authorization Letter to operate flights (issued by Civil<br>Aviation Authority of Bangladesh)<br>neru-fuzzy-Lecture-1.pdf ( 281 KB )                                                                                                    |
| 5                                                                                                    | Bank Solvency Certificate<br>feguidevol1all.pdf (809 KB)                                                                                                    |

**7.3.** From the search page one can search for different applications (Active, Saved, Submitted and Rejected) using various criteria or a mix of them. Please note the output of search is listed in the descending order of create date. In the result list there will be a summary of existing record with their status. An executive user can only delete the rejected and saved applications.

| Home Page >        | [ Airline | es Branch Permission Manager ] |                  |    |                           |
|--------------------|-----------|--------------------------------|------------------|----|---------------------------|
|                    |           |                                |                  |    | 12 🔣 🗮 📚                  |
| Office Name        | : [       |                                | Home Country     | :  | Select a Country 💌        |
| Branch Name        | :         |                                | BOI App. Number  | :  |                           |
| BOI App. Date      | : (       | Choose a Date (YY-MM-DD)       | BOI Exp. Date    | :  | Choose a Date (YY-MM-DD)  |
| CABB NOC Numbe     | r : [     |                                | CABB NOC Date    | :  | Choose a Date (YY-MM-DD)  |
| Application Office |           | Head Office 💽                  | Status           | :  | Select a Status           |
| Permission Type    | : [       | Select a Permission Type 💌     | Ownership Type   | :  | Select a Ownership Type 💌 |
| Order From         | : (       | Choose a Date (YY-MM-DD)       | Order To         | :  | Choose a Date (YY-MM-DD)  |
| Permission From    | : (       | Choose a Date (YY-MM-DD)       | Permission To    | :  | Choose a Date (YY-MM-DD)  |
| Validity From      | : (       | Choose a Date (YY-MM-DD)       | Validity To      | :  | Choose a Date (YY-MM-DD)  |
| From Create Date   | : (       | Choose a Date (V)(Mm-DE)       | To Create Date   | :  | Choose a Date (YY-MM-DD)  |
|                    |           | Search                         | Reset            |    |                           |
| Results 1 - 4 of a | about     | 4 for Total Available(5)       |                  |    |                           |
| Office Name        |           | Other Info                     |                  |    | Action                    |
| Malaysian Airlines | (MYS)     | Status: Submitted              | ladesh Bank, Hei | he | Office                    |

| (Alnines Home Office) | Application Office: Bangladesh Bank, Head Office |  |
|-----------------------|--------------------------------------------------|--|
|                       | Ownership Type: Foreign Owned Public Limited     |  |
|                       | Company                                          |  |
|                       | Permission Act: 18B                              |  |
|                       | Permission Type: New Permission                  |  |
|                       | Branch Name: Dhaka Gulshan Branch                |  |
|                       | BOI Approval Number: 553535353                   |  |
|                       | CABB NOC Number: 3535465645646                   |  |
|                       | Create Date: 22nd June, 2014                     |  |
|                       |                                                  |  |

| Malaysian Airlines<br>(MYS)<br>(Airlines Home Office) | Status: Saved<br>Application Office: Bangladesh Bank, Head Office<br>Ownership Type: Foreign Owned Public Limited<br>Company<br>Permission Act: 18B<br>Permission Type: New Permission<br>Branch Name: Dhaka Gulshan Branch<br>BOI Approval Number: 553535353<br>CABB NOC Number: 3535465645646<br>Create Date: 22nd June, 2014                                                                                        | tton for<br>ication |
|-------------------------------------------------------|----------------------------------------------------------------------------------------------------|---------------------|
| Turkish Airlines (TUR)<br>(Airlines Home Office)      | Status: Rejected<br>Application Office: Bangladesh Bank, Head Office<br>Ownership Type: Foreign Airlines<br>Permission Act: 18B<br>Permission Type: New Permission<br>Branch Name: Gulshan Branch<br>BOI Approval Number: 553535353<br>CABB NOC Number: 3535465645646<br>Order Date: 2nd June, 2014<br>Permission Start Date: 10th June, 2014<br>Permission End Date: 1st June, 2031<br>Create Date: 1st June, 2014    | ¥ @                 |
| Turkish Airlines (TUR)<br>(Airlines Home Office)      | Status: Active<br>Application Office: Bangladesh Bank, Head Office<br>Ownership Type: Foreign Airlines<br>Permission Act: 18B<br>Permission Type: New Permission<br>Branch Name: Gulshan Branch<br>BOI Approval Number: 55353535<br>CABB NOC Number: 3535465645646<br>Order Date: 21st April, 2014<br>Permission Start Date: 1st April, 2014<br>Permission End Date: 28th April, 2015<br>Create Date: 23rd April, 2014 | ٩                   |
| Malaysian Airlines<br>(MYS)<br>(Airlines Home Office) | Status: Submitted<br>Application Office: Bangladesh Bank, Head Office<br>Ownership Type: Foreign Owned Public Limited<br>Company<br>Permission Act: 18B<br>Permission Type: New Permission<br>Branch Name: Dhaka Gulshan Branch<br>BOI Approval Number: 553535353<br>CABB NOC Number: 3535465645646<br>Create Date: 11th February, 2014                                                                                | æ                   |

**7.4.** Details of an application can be viewed from view ( $\overset{<}{\rightarrow}$ ) link of the list. The active applications are applications that are approved and hence will show file number, permission number, permission start and end date etc. From view screen, information of an airline can be printed in pdf format using print ( $\overset{<}{=}$ ) link.

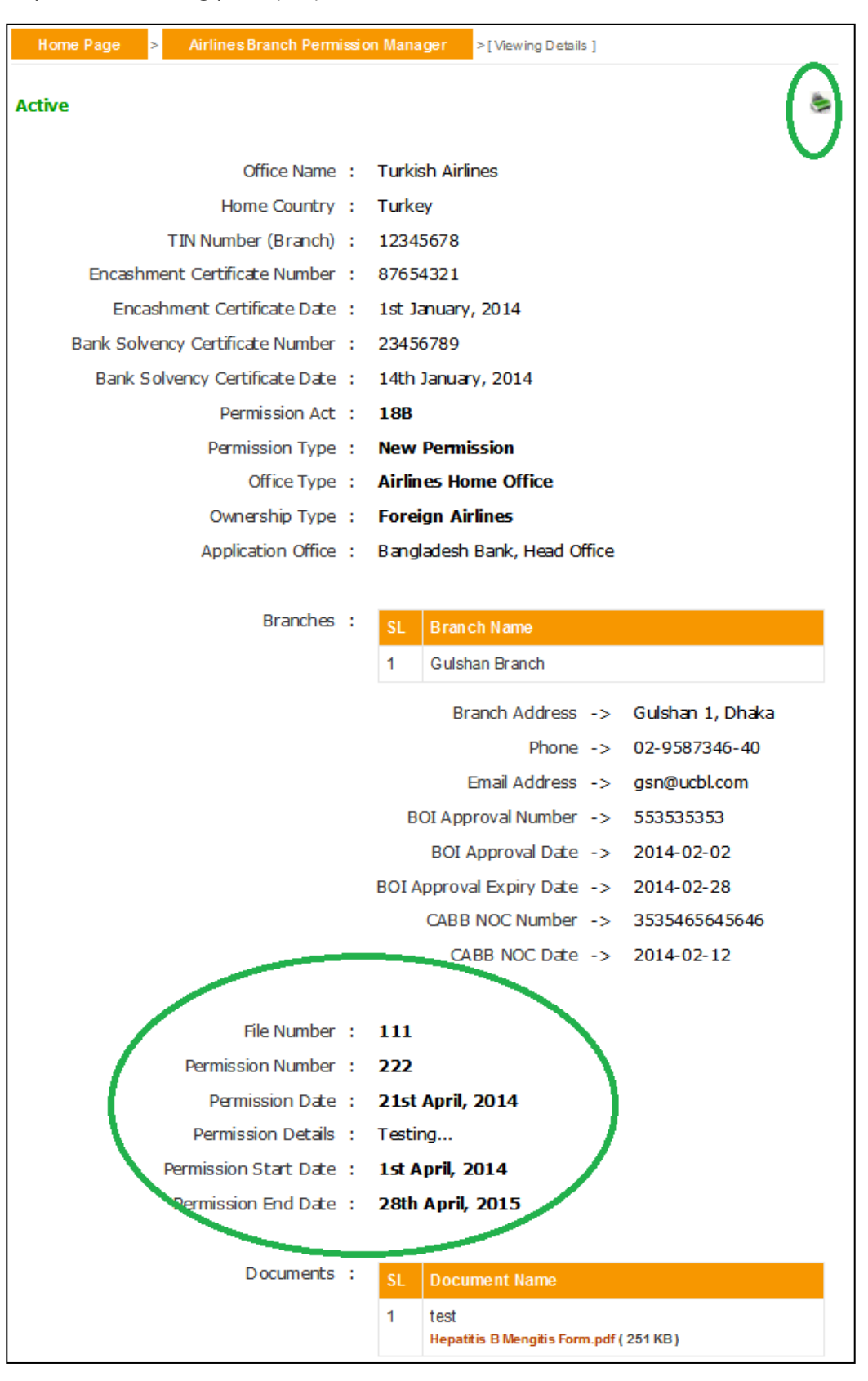

46

The rejected applications will show the rejection details and by re-uploading all necessary documents they can be re-submitted.

| Home Page > Airlines Branch Permission | n Manager > [Viewing Details ]         |
|----------------------------------------|----------------------------------------|
| Rejected on 1st June, 2014             | ۲                                      |
| Office Name :                          | Turkish Airlines                       |
| Home Country :                         | Turkey                                 |
| TIN Number (Branch) :                  | 12345678                               |
| Encashment Certificate Number :        | 87654321                               |
| Encashment Certificate Date :          | 1st January, 2014                      |
| Bank Solvency Certificate Number :     | 23456789                               |
| Bank Solvency Certificate Date :       | 14th January, 2014                     |
| Permission Act :                       | 18B                                    |
| Permission Type :                      | New Permission                         |
| Office Type :                          | Airlines Home Office                   |
| Ownership Type :                       | Foreign Airlines                       |
| Application Office :                   | Bangladesh Bank, Head Office           |
|                                        |                                        |
| Branches :                             | SL Branch Name                         |
|                                        | 1 Gulshan Branch                       |
|                                        | Branch Address -> Guidhan 1 Dhaka      |
|                                        |                                        |
|                                        | Empil Address -> gsp@uchl.com          |
|                                        |                                        |
|                                        | BOI Approval Date -> 2014-02-02        |
|                                        | BOI Approval Expiry Date -> 2014-02-28 |
|                                        | CABB NOC Number -> 3535465645646       |
|                                        | CABB NOC Date -> 2014-02-12            |
|                                        |                                        |
| Details :                              | NOC of CAAB Missing                    |
| Documents :                            | SL Document Name                       |
|                                        | 1 Testing                              |
|                                        | 10.1.1.107.1787.pdf ( 595 KB )         |
| (                                      |                                        |
|                                        | Re-Submit                              |

**7.5.** Listed information can be printed in pdf format or exported in excel file using respective page's print (=) link.

| Home Page >        | [Airlines Branch Permission Manager] |                                    |
|--------------------|--------------------------------------|------------------------------------|
|                    |                                      | 2 E                                |
| Office Name        | :                                    | • All 4 recods (pdf, excel).       |
| Branch Name        | :                                    |                                    |
| BOI App. Date      | Choose a Date (YY-MM-DD)             | • This 4 fecous only (put, excer). |
| CABB NOC Number    |                                      | Cancel                             |
| Application Office | Head Office                          | Status Select a Status             |

Also the headers of excel file and information on listed output can be customized using respective page's customize ( $\blacksquare$ ) link.

| Home Page >[                                    | Airlines Branch Permission Manager ]                                                                                                    |  |  |  |
|-------------------------------------------------|----------------------------------------------------------------------------------------------------|--|--|--|
|                                                 | $\wedge$                                                                                                    |  |  |  |
|                                                 |                                                                                                    |  |  |  |
|                                                 | Choose View                                                                                                    |  |  |  |
| Office Name                                     | Contraction of the second second seco |  |  |  |
| Branch Name                                     | Application Office                                                                                                    |  |  |  |
| BOI App. Date                                   | Choose a Date (YY-MM-DD)                                                                                                    |  |  |  |
| CABB NOC Number                                 | Permission Act                                                                                                    |  |  |  |
|                                                 | Permission Type                                                                                                    |  |  |  |
| Application Onice                               | Head Office BOI App. Number                                                                                                    |  |  |  |
| Permission Type                                 | Select a Permission Type 🔽 CABB NOC Number                                                                                                    |  |  |  |
| Order From                                      | Choose a Date (YY-MM-DD) Save Cancel                                                                                                    |  |  |  |
| Permission From                                 | Choose a Date (YY-MM-DD)                                                                                                    |  |  |  |
| Validity From                                   | Choose a Date (YY-MM-DD) Validity To : Choose a Date (YY-MM-DD)                                                                                                    |  |  |  |
| From Create Date                                | Choose a Date (YY-MM-DD) To Create Date Choose a Date (YY-MM-DD)                                                                                                    |  |  |  |
|                                                 | Search Reset                                                                                                    |  |  |  |
|                                                 |                                                                                                    |  |  |  |
| Results 1 - 4 of about 4 for Total Available(s) |                                                                                                    |  |  |  |

**8.1.** The submenu item Other Office Information Manager is designed to manage information of all foreign companies (except airlines) that want to get permission under FERA 18B act. Using this menu an executive user can list previously created foreign company offices and create new offices if necessary.

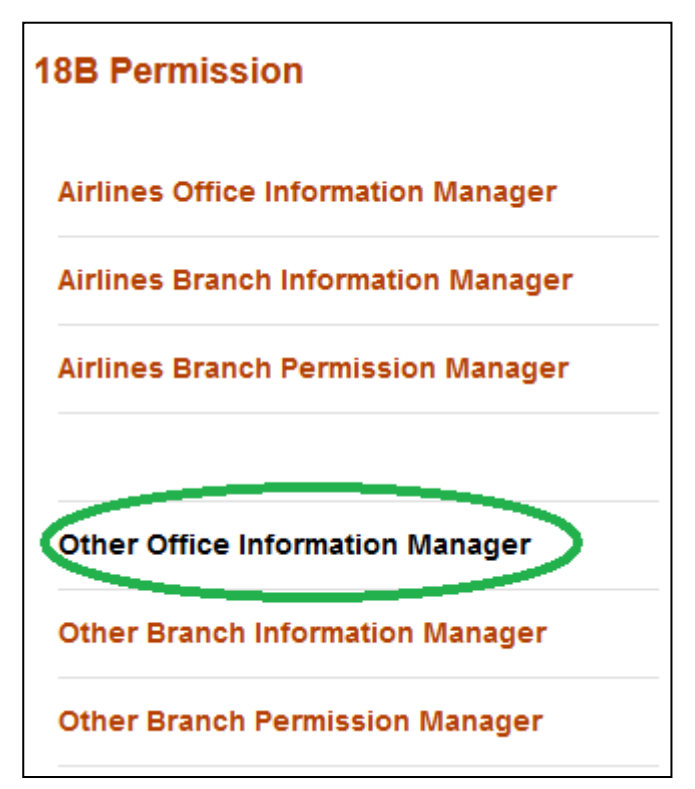

A foreign company home office can be created in the system by using add new (12) button of Other Office Information Manager.

Before creation it's a good practice to check whether someone else have already created it, or it already exists. This checking will help and prevent executive users from creating duplicate information in the system.

List of foreign companies can be found from the search box. Please note the output of search is listed in the descending order of create date.

| Home Page > [ Other (                                                                                                    | Office Information Manager ]      |                |             |                 |
|----------------------------------------------------------------------------------------------------|-----------------------------------|----------------|-------------|-----------------|
|                                                                                                    |                                   |                |             | 7 🔣 🗮 🍉         |
| Office Name                                                                                                    | kia                               | Home Country   | Select a Co | ountry 💌        |
| Office Type : Se                                                                                                    | elect an Office Type              | Ownership Type | Select a O  | wnership Type 💌 |
| From Create Date : Cr                                                                                                    | toose a Date (YY-MM_PD)<br>Search | To Create Date | Choose a l  | Date (YY-MM-DD) |
| Office Name                                                                                                    | Other Info                        |                |             | Action          |
| Nokia LtdOwnership Type: Foreign Owned Public Limited(Other Home Office)CompanyEncashment Certificate Number: 9847263854242Create Date: 11th February, 2014 at 09:22:25 AM |                                   |                | æ           |                 |

**8.2.** If the desired foreign company office is not present in the list then one can create it by clicking the add new (2) button.

| Home Page        | > [ Other Office Information Manager ] |                |                           |
|------------------|----------------------------------------|----------------|---------------------------|
|                  |                                        |                | <b>(2)</b>                |
| Office Name      | :                                      | Home Country   | Select a Country 🔹        |
| Office Type      | Select an Office Type                  | Ownership Type | Select a Ownership Type 🔻 |
| From Create Date | Choose a Date (YY-MM-DD)               | To Create Date | Choose a Date (YY-MM-DD)  |
|                  | Search                                 | Reset          |                           |

In the creation screen fields preceded with (\*) marks are mandatory. At any form/screen, movement towards backward of action sequence can be done by using back sequence links.

| Home Page > Other Office Information Manag   | er > [ Adding New ]          |
|----------------------------------------------|------------------------------|
| x 1                                          |                              |
| * Office Name                                | :                            |
| * Office Home Country<br>Back Sequence       | : Select a Country           |
| * Office Type                                | Select an Office Type        |
| * Ownership Type                             | Select a Ownership Type      |
| * TIN Number (Branch/Liaison/Representative) | :                            |
| * Encashment Certificate Number              | :                            |
| * Encashment Certificate Date                | : Choose a Date (YYYY-MM-DD) |
|                                              |                              |
|                                              | Create Reset                 |

**8.3.** Details of a foreign company can be seen from view (<sup>(C)</sup>) link of the list.

| Results 1 - 3 of about 3 for Total Available(s) |                                                                                                    |        |  |
|-------------------------------------------------|----------------------------------------------------------------------------------------------------|--------|--|
| Office Name                                     | Other Info                                                                                                    | Action |  |
| <b>Telenor</b><br>(Other Home Office)           | Ownership Type: Foreign Owned Public Limited<br>Company<br>Encashment Certificate Number: 88888<br>Create Date: 11th February, 2014 at 09:28:20 AM         |        |  |
| Nokia Ltd<br>(Other Home Office)                | Ownership Type: Foreign Owned Public Limited<br>Company<br>Encashment Certificate Number: 9847263854242<br>Create Date: 11th February, 2014 at 09:22:25 AM | æ      |  |
| Siemens Ltd<br>(Other Home Office)              | Ownership Type: Foreign Owned Private Limited<br>Company<br>Encashment Certificate Number: 87654321<br>Create Date: 28th January, 2014 at 07:34:51 AM      | •      |  |

**8.4.** From view of screen, information of a foreign company can be printed in pdf format using print () link.

| Home Page > Other Office Information I           | Mana  | ger > [ Viewing  | ) Details ]      |            |            |
|--------------------------------------------------|-------|------------------|------------------|------------|------------|
|                                                  |       |                  |                  |            |            |
| Office Name :                                    | Teler | nor              |                  |            |            |
| Office Home Country :                            | Denr  | mark             |                  |            |            |
| Office Type :                                    | Othe  | r Home Office    |                  |            |            |
| Ownership Type :                                 | Forei | ign Owned Pub    | lic Limited Cor  | npany      |            |
| TIN Number (Branch/Liaison :<br>/Representative) | 123-  | 345-343434       |                  |            |            |
| Encashment Certificate Number :                  | 8888  | 38               |                  |            |            |
| Encashment Certificate Date :                    | 12th  | February, 201    | 4                |            |            |
| Branch(s) Under :                                | S/L   | Branch Name      | Bank Name        | Start Date | End Date   |
|                                                  | 1     | Grameen<br>Phone | Test Bank<br>Ltd | 2014-06-04 | 2024-06-05 |

Listed information can also be printed in pdf format or exported in excel file using respective search page's print (=) link.

| Home Page > [ Other                                                                  | Office Information Manager ]                                                                                                    |                                                                                                    |
|--------------------------------------------------------------------------------------|----------------------------------------------------------------------------------------------------|----------------------------------------------------------------------------------------------------|
| Office Name :<br>Office Type : Se<br>From Create Date : 19<br>Results 1 - 3 of about | Print<br>• All 3 records (pdf, ex<br>• This 3 records only (p<br>• Search<br>• This 3 records only (p<br>• Cancel<br>• 3 for Total Available(s)    | Image: Constraint of the second state of the second state of the second |
| Office Name                                                                          | Other Info                                                                                                    | Action                                                                                                    |
| Telenor<br>(Other Home Office)                                                       | Ownership Type: Foreign Owned Public Limited<br>Company<br>Encashment Certificate Number: 88888<br>Create Date: 11th February, 2014 at 09:28:20 AM | Ð                                                                                                    |
| Nokia Ltd                                                                            | Ownership Type: Foreign Owned Public Limited                                                                                                    | •                                                                                                    |

A user can customize the headers of excel file using respective page's customize (
<sup>III</sup>) link.

| Home Page >                                     | [Ot | her Office Information Manager ] |                                                                        |    |
|-------------------------------------------------|-----|----------------------------------|------------------------------------------------------------------------|----|
|                                                 |     |                                  | Choose View                                                            |    |
| Office Name                                     | 1   |                                  | Office Type                                                            | •  |
| Office Type                                     | 1   | Select an Office Type            | Ownership Type                                                         |    |
| From Create Date                                | 1   | 1997-06-01                       | <ul> <li>Encashment Certificate Number</li> <li>Create Date</li> </ul> | D) |
|                                                 |     | Search                           | Save Concer                                                            |    |
| Results 1 - 3 of about 3 for Total Available(s) |     |                                  |                                                                        |    |

**9.1.** Foreign companies' local branch information can be managed in the system using **O**her Branch Information Manager sub menu item under 18B Permission menu.

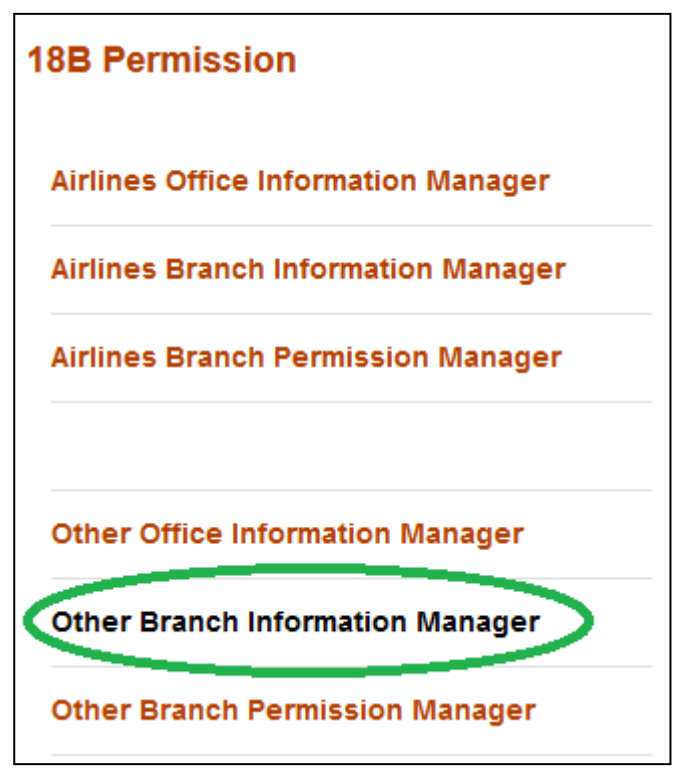

A local branch of any foreign company can be created in the system by using add new (12) button of **O**her Branch Information Manager.

Before creation it's a good practice to check whether someone else have already created it, or it already exists. This checking will help and prevent executive users from creating duplicate information in the system.

List of branches can be found from the search box. Please note the output of search is listed in the descending order of create date.

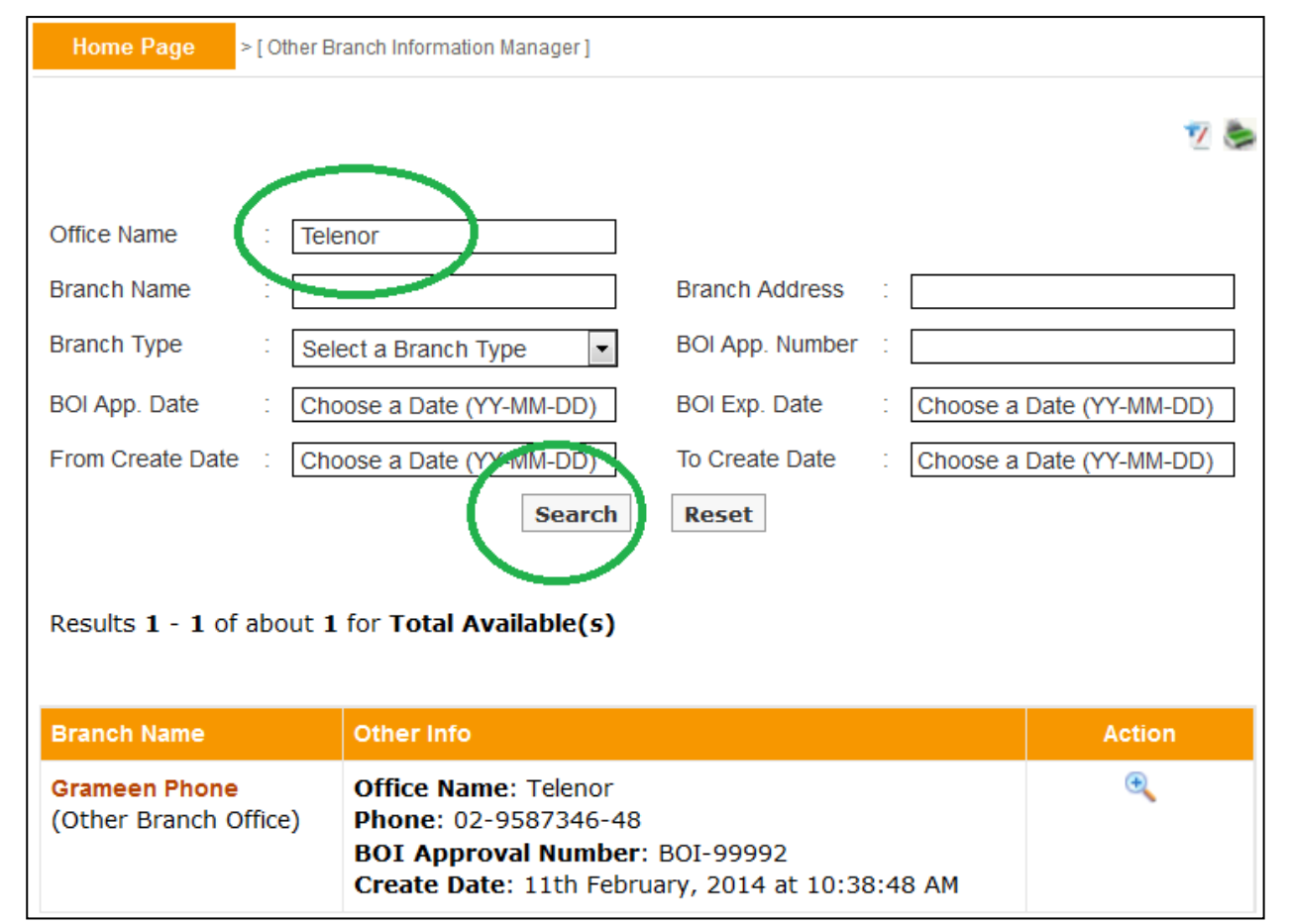

**9.2.** If the desired branch is not present in the list then one can forward towards the creation process by clicking the add new ( $\frac{12}{2}$ ) button.

| Home Page     | > [ Other Branch Information Manager ] |                                          |
|---------------|----------------------------------------|------------------------------------------|
|               |                                        |                                          |
| Office Name   | :                                      |                                          |
| Branch Name   | :                                      | Branch Address :                         |
| Branch Type   | Select a Branch Type                   | BOI App. Number :                        |
| BOI App. Date | Choose a Date (YY-MM-DD)               | BOI Exp. Date : Choose a Date (YY-MM-DD) |

In the creation screen fields preceded with (\*) marks are mandatory. At any form/screen, movement towards backward of action sequence can be done by using back sequence links. Please note, the creation of branch requires existence of company home office, if a particular company home office is missing in drop down list then one have to create it in Other Office Information Manager first.

| Home Page > | Other Branch Infor       | rma | ation Manager > [ Adding New ] |
|-------------|--------------------------|-----|--------------------------------|
| N           | 1                        |     |                                |
|             | <sup>‡</sup> Office Name | :   | Select an Office \$            |
|             | * Branch Name            | :   |                                |
|             | * Address                | :   |                                |
| Back Sec    | quence                   |     |                                |
|             | * Phone                  | :   |                                |
|             | Fax                      | :   |                                |
|             | Email Address            | :   | [Comma Separated Addresses]    |
|             | * Branch Type            | :   | Select a Branch Type           |
| * BOI A     | pproval Number           | :   |                                |
| * BC        | )I Approval Date         | :   | Choose a Date (YYYY-MM-DD)     |
| * BOI Appr  | oval Expiry Date         | :   | Choose a Date (YYYY-MM-DD)     |
|             |                          |     | Create Reset                   |

54

**9.3.** Details of a branch office can be seen from view (<sup>(a)</sup>) link of the list.

| Results 1 - 1 of about 1 for Total Available(s) |                                                                                                    |        |  |  |  |
|-------------------------------------------------|----------------------------------------------------------------------------------------------------|--------|--|--|--|
| Branch Name                                     | Other Info                                                                                                    | Action |  |  |  |
| Grameen Phone<br>(Other Branch Office)          | Office Name: Telenor<br>Phone: 02-9587346-48<br>BOI Approval Number: BOI-99992<br>Create Date: 11th February, 2014 at 10:38:48 AM |        |  |  |  |

**9.4.** From view of screen, information of a branch office can be printed in pdf format using print () link.

| Home Page > Other Branch Informa | tio | n Man | ager >[Viewin    | ig Details ]     |            |            |  |  |  |
|----------------------------------|-----|-------|------------------|------------------|------------|------------|--|--|--|
|                                  |     |       |                  |                  |            |            |  |  |  |
| Office Name                      | :   | Teler | Telenor (DNK)    |                  |            |            |  |  |  |
| Branch Name                      | :   | Gran  | neen Phone       |                  |            |            |  |  |  |
| Address                          | :   | Guls  | han              |                  |            |            |  |  |  |
| Phone                            | :   | 02-9  | 587346-48        |                  |            |            |  |  |  |
| Fax                              | :   | n/a   |                  |                  |            |            |  |  |  |
| Email Address                    | :   | n/a   |                  |                  |            |            |  |  |  |
| Branch Type                      | :   | Othe  | er Branch Office | 2                |            |            |  |  |  |
| BOI Approval Number              | :   | BOI-  | 99992            |                  |            |            |  |  |  |
| BOI Approval Date                | :   | 1st F | ebruary, 2014    |                  |            |            |  |  |  |
| BOI Approval Expiry Date         | :   | 28th  | February, 201    | 4                |            |            |  |  |  |
| Branch(s) Under                  | :   | S/L   | Office Name      | Bank Name        | Start Date | End Date   |  |  |  |
|                                  |     | 1     | Grameen<br>Phone | Test Bank<br>Ltd | 2014-06-04 | 2024-06-05 |  |  |  |

Listed information can also be printed in pdf format or exported in excel file using respective search page's print (=) link.

| Home Page > [ Other Br                                                           | anch Information Manager ]                                                                                                    |                        |  |  |  |  |
|----------------------------------------------------------------------------------|----------------------------------------------------------------------------------------------------|------------------------|--|--|--|--|
| Office Name : Tele<br>Branch Name :<br>Branch Type : Sele<br>BOI App. Date : Cho | All 1 records (pdf, ex<br>All 1 records only (p<br>ose a Date (YY-MM-DD)<br>Cancel                                                | ccel).<br>odf, excel). |  |  |  |  |
| From Create Date : Cho                                                           | ose a Date (YY-MM-DD)                                                                                                    | ]                      |  |  |  |  |
|                                                                                  | Search Reset                                                                                                    |                        |  |  |  |  |
| Results 1 - 1 of about 1 for Total Available(s)                                  |                                                                                                    |                        |  |  |  |  |
| Branch Name                                                                      | Other Info                                                                                                    | Action                 |  |  |  |  |
| Grameen Phone<br>(Other Branch Office)                                           | Office Name: Telenor<br>Phone: 02-9587346-48<br>BOI Approval Number: BOI-99992<br>Create Date: 11th February, 2014 at 10:38:48 AM | € <b>_</b>             |  |  |  |  |

**10.1.** The **O**her Branch Permission Manager submenu, under 18B Permission menu is designed to facilitate and manage online application of company branches other than airline, according to FA 18 B act.

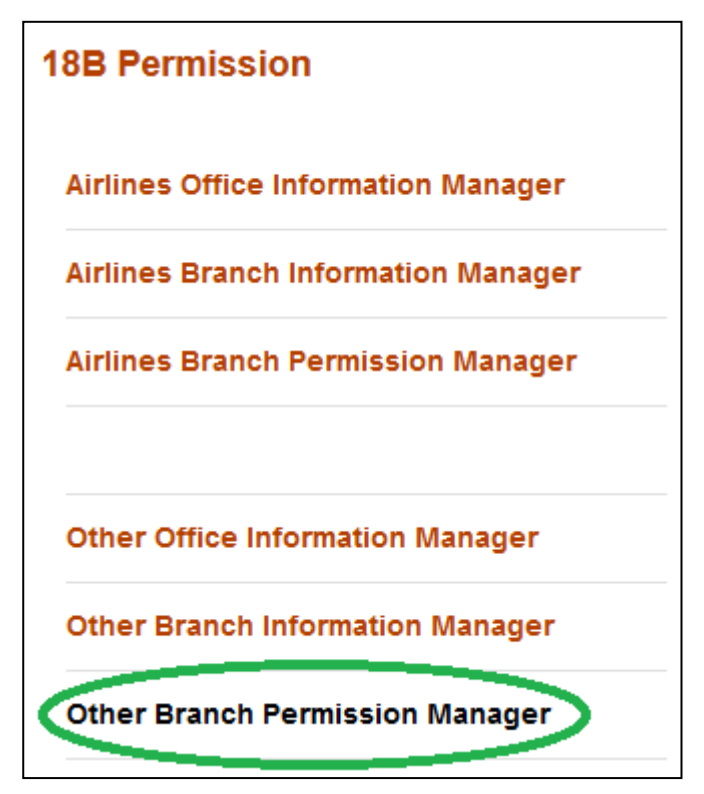

From this submenu, on behalf of foreign companies Bankers can apply for permission by associating a company with local office/branch and uploading the necessary documents in pdf format.

Any numbers of foreign companies or branch can be created in the system by using Other Office Information Manager or Other Branch Information Manager. But those companies will not be treated as permitted entities under FERA 18B act, until or unless their applications are being submitted with valid documents through Other Branch Permission Manager submenu and are activated.

Any airline branch that have an Active

existence under this submenu will be treated as permitted by Bangladesh Bank under FA 18B. Details of Active, Submitted, Saved and Rejected status were discussed in subsequent sections.

| 10.2. | The ap | plicat | ion | proc | cess k | beg | ins | s fro | om the add | new (ᠮ | ) butto | n. |  |
|-------|--------|--------|-----|------|--------|-----|-----|-------|------------|--------|---------|----|--|
|       | -      |        |     | -    |        |     |     |       |            |        |         |    |  |

| Home Page          | >[0 | ther Branch Permission Manager ] |                 |   |                           |
|--------------------|-----|----------------------------------|-----------------|---|---------------------------|
|                    |     |                                  |                 |   |                           |
| Office Name        | 1   |                                  | Home Country    | 1 | Select a Country 🔹        |
| Branch Name        | :   |                                  | BOI App. Number | 1 |                           |
| BOI App. Date      | :   | Choose a Date (YY-MM-DD)         | BOI Exp. Date   | 1 | Choose a Date (YY-MM-DD)  |
| Application Office | 1   | Select a BB Branch 🔹             | Status          | : | Select a Status           |
| Permission Type    | :   | Select a Permission Type         | Ownership Type  | 1 | Select a Ownership Type 💌 |
| Order From         | 1   | Choose a Date (YY-MM-DD)         | Order To        | : | Choose a Date (YY-MM-DD)  |
| Permission From    | :   | Choose a Date (YY-MM-DD)         | Permission To   | 1 | Choose a Date (YY-MM-DD)  |
| Validity From      | 1   | Choose a Date (YY-MM-DD)         | Validity To     | 1 | Choose a Date (YY-MM-DD)  |
| From Create Date   | :   | Choose a Date (YY-MM-DD)         | To Create Date  | 1 | Choose a Date (YY-MM-DD)  |
|                    |     | Search                           | Reset           |   |                           |

At the beginning of the process the user has to select a map. There are different mandatory document requirements for different types of application based on permission act (18A / 18B), permission type (new / inclusion / renewal etc), office type (other home office). The office type and ownership type are usually associated with company name (during the time of creation, office type and ownership type were declared within).

|                  |                          |   | exists / create                 |
|------------------|--------------------------|---|---------------------------------|
| Permision Act :  | 18B                      |   | under Othe                      |
| Permision Type : | Select a Permission Type |   | Offic<br>Informatio             |
| Office Name :    | Select an Office         | • | Manager shoul<br>be available i |
| Proceed Cance    | Filter: Enter key vords  | 0 | the dropdow<br>list. Th         |
| Order To         | Nokia Ltd (FIN)          | * | unavailability o                |
| Dermission To    | Siemens Ltd (DEU)        |   | means it doesn                  |
|                  | Telenor (DNK)            |   | Other Offic                     |
| validity to      |                          |   | Informatio                      |
| To Create Date   |                          |   | Manager an                      |
| Reset            |                          |   | created in th                   |
|                  |                          |   | Other Offic                     |
|                  |                          |   |                                 |

After selection of necessary information one can proceed towards the creation of application by pressing Proceed button. According to permission act, permission type, office type and ownership type there will be a list of mandatory documents that should be uploaded.

| Hon                                                               | ne Page > Other Branch Permission Mana                                                                 | ger > [Adding New ]             |  |  |  |  |  |  |
|-------------------------------------------------------------------|----------------------------------------------------------------------------------------------------|---------------------------------|--|--|--|--|--|--|
|                                                                   |                                                                                                    |                                 |  |  |  |  |  |  |
|                                                                   |                                                                                                    |                                 |  |  |  |  |  |  |
| Office Name : Nokia Ltd                                           |                                                                                                    |                                 |  |  |  |  |  |  |
| Home Country : Finland                                            |                                                                                                    |                                 |  |  |  |  |  |  |
| TIN Number (Branch/Liaison : 121-222-333-4444<br>/Representative) |                                                                                                    |                                 |  |  |  |  |  |  |
| Encashment Certificate Number : 9847263854242                     |                                                                                                    |                                 |  |  |  |  |  |  |
|                                                                   | Encashment Certificate Date : 10th Fe                                                                  | hr:::,, 2014                    |  |  |  |  |  |  |
|                                                                   | Permission Act . 18B                                                                                   |                                 |  |  |  |  |  |  |
|                                                                   | Permission ype : Inclusi                                                                               | on of New Branch                |  |  |  |  |  |  |
|                                                                   | Office type : Other H                                                                                  | Home Office                     |  |  |  |  |  |  |
|                                                                   | Ownership Type . Foreign                                                                               | n Owned Public Limited Company  |  |  |  |  |  |  |
|                                                                   | * Branch Name : Select                                                                                 | t a Branch \$                   |  |  |  |  |  |  |
|                                                                   | * Application Office : Select                                                                          | t a Branch of Bangladesh Bank + |  |  |  |  |  |  |
|                                                                   |                                                                                                    |                                 |  |  |  |  |  |  |
|                                                                   | * Mandatory Document                                                                                   | nts (Upload PDF <= 2MB)         |  |  |  |  |  |  |
| SL                                                                | Name                                                                                                   | Uploader                        |  |  |  |  |  |  |
| 1                                                                 | Annexure III Form                                                                                      | Browse No file selected.        |  |  |  |  |  |  |
| 2                                                                 | Application of the Client                                                                              | Browse No file selected.        |  |  |  |  |  |  |
| 3                                                                 | Approval of Board of Investment                                                                        | Browse No file selected.        |  |  |  |  |  |  |
| 4                                                                 | Encashment Certificate of Capital                                                                      | Browse No file selected.        |  |  |  |  |  |  |
| 5                                                                 | List of Employees                                                                                      | Browse No file selected.        |  |  |  |  |  |  |
| 6                                                                 | Power of Attorney to sighn the documents for<br>for opening and operating Branch and Liaison<br>Office | Browse No file selected.        |  |  |  |  |  |  |
| 7                                                                 | TIN / Income Tax Certificate                                                                           | Browse No file selected.        |  |  |  |  |  |  |
|                                                                   |                                                                                                    |                                 |  |  |  |  |  |  |
|                                                                   | Other Documents (if a                                                                                  | ny) (Upload PDF <= 2MB)         |  |  |  |  |  |  |
| SL                                                                | Name                                                                                                   | Uploader                        |  |  |  |  |  |  |
| 1                                                                 |                                                                                                    | Browse No file selected.        |  |  |  |  |  |  |
|                                                                   |                                                                                                    |                                 |  |  |  |  |  |  |
|                                                                   |                                                                                                    |                                 |  |  |  |  |  |  |
|                                                                   | Create                                                                                                 | Reset                           |  |  |  |  |  |  |

59

In creation page branch names can be selected from the dropdown list. Please note only branches those exist / created under Other Branch Information Manager (for selected company) will be available here. The unavailability of a target branch means it doesn't exists under Other Branch Information Manager (or is not a branch of selected company) and hence should be created in the Other Branch Information Manager first.

| * Branch Name :        | Select a Branch                                | \$ |
|------------------------|------------------------------------------------|----|
| * Application Office : | Filter: Enter keywords<br>Dhaka Gulshan Branch | 8  |
| * Mandatory D          |                                                |    |
|                        |                                                |    |
| ll Form                |                                                |    |
| of the Client          |                                                | -  |
| f Doord of Invootmont  |                                                |    |

From the Application **f**ice drop down list, the nearest Bangladesh Bank branch can be selected in which the AD Branch of Bank wants to submit application (usually the selection of Bangladesh Bank branch should be based on the address of the local office). In the creation screens fields preceded with (\*marks are mandatory .

| * Application Office :    | Select a Branch of Bangladesh Bank +     |        |  |
|---------------------------|------------------------------------------|--------|--|
| * Mandatory               | Filter: Enter keywords<br>Barisal Office | ©<br>^ |  |
|                           | Chittagong Office                        |        |  |
| l Form                    | Head Office                              |        |  |
| of the Client             | Khulna Office                            |        |  |
| Board of Investment       | Rajshahi Office<br>Rangpur Office        |        |  |
| nt Certificate of Capital |                                          | -      |  |

After selection of Branch, Application  $\mathbf{\mathfrak{G}}$  ice and careful attachment of documents, by clicking the create button at the bottom of the form, the application can be saved.

| SL | Name                                                                                                   | Uploader                 |  |  |  |  |  |  |
|----|----------------------------------------------------------------------------------------------------|--------------------------|--|--|--|--|--|--|
| 1  | Annexure III Form                                                                                      | Browse No file selected. |  |  |  |  |  |  |
| 2  | Application of the Client                                                                              | Browse No file selected. |  |  |  |  |  |  |
| 3  | Approval of Board of Investment                                                                        | Browse No file selected. |  |  |  |  |  |  |
| 4  | Encashment Certificate of Capital                                                                      | Browse No file selected. |  |  |  |  |  |  |
| 5  | List of Employees                                                                                      | Browse No file selected. |  |  |  |  |  |  |
| 6  | Power of Attorney to sighn the documents for<br>for opening and operating Branch and Liaison<br>Office | Browse No file selected. |  |  |  |  |  |  |
| 7  | TIN / Income Tax Certificate                                                                           | Browse No file selected. |  |  |  |  |  |  |
|    | Other Documents (if any) (Upload PDF <= 2MB)                                                           |                          |  |  |  |  |  |  |
| SL | Name                                                                                                   | Uploader                 |  |  |  |  |  |  |
| 1  |                                                                                                    | Browse No file selected. |  |  |  |  |  |  |
|    | Create                                                                                                 |                          |  |  |  |  |  |  |

Please note the application will not be submitted to Bangladesh Bank until someone submits it using the submit button. The saved applications will show a comment at the top of the form with the date of creation.

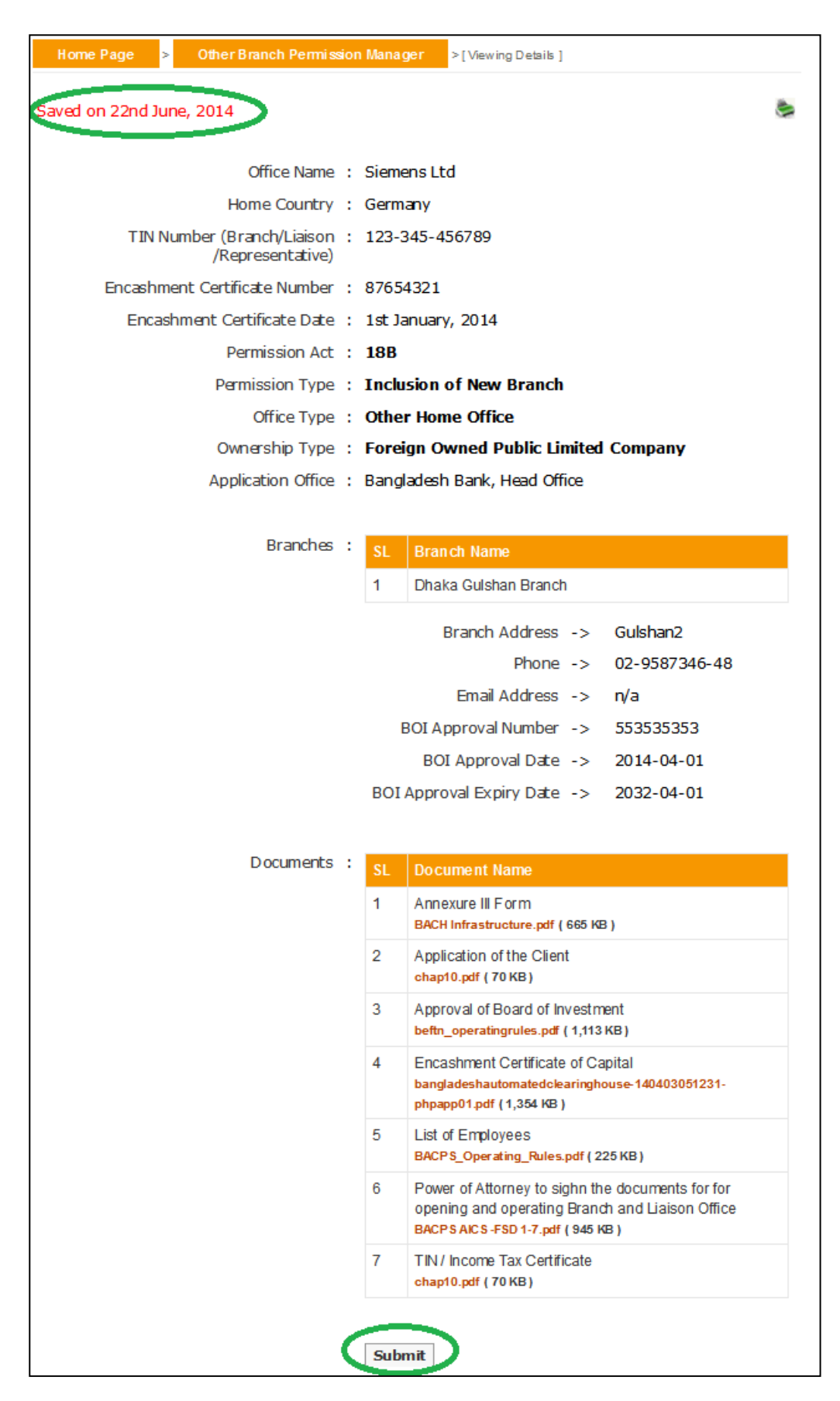

62

The submitted applicat ion will show relevant comment at the top of form and there will be no further process button on the page for submitted applications.

| Home Page > Other Branch Permission              | Manag  | er >[Viewing Details]                                                                                                    |
|--------------------------------------------------|--------|----------------------------------------------------------------------------------------------------|
| Submitted on 22nd lune, 2014                     |        |                                                                                                    |
|                                                  |        | -                                                                                                    |
| Office Name :                                    | Sieme  | ns Ltd                                                                                                    |
| Home Country :                                   | Germa  | any                                                                                                    |
| TIN Number (Branch/Liaison :<br>/Representative) | 123-3  | 45-456789                                                                                                    |
| Encashment Certificate Number :                  | 87654  | 321                                                                                                    |
| Encashment Certificate Date :                    | 1st Ja | nuary, 2014                                                                                                    |
| Permission Act :                                 | 18B    |                                                                                                    |
| Permission Type :                                | Inclu  | sion of New Branch                                                                                                    |
| Office Type :                                    | Other  | Home Office                                                                                                    |
| Ownership Type :                                 | Forei  | gn Owned Public Limited Company                                                                                                    |
| Application Office :                             | Bangl  | adesh Bank, Head Office                                                                                                    |
|                                                  |        |                                                                                                    |
| Branches :                                       | SL     | Branch Name                                                                                                    |
|                                                  | 1      | Dhaka Gulshan Branch                                                                                                    |
|                                                  |        | Branch Address -> Gulshan2                                                                                                    |
|                                                  |        | Phone -> 02-9587346-48                                                                                                    |
|                                                  |        | Email Address -> n/a                                                                                                    |
|                                                  | E      | OI Approval Number -> 553535353                                                                                                    |
|                                                  |        | BOI Approval Date -> 2014-04-01                                                                                                    |
|                                                  | BOI    | Approval Expiry Date -> 2032-04-01                                                                                                    |
|                                                  |        |                                                                                                    |
| Documents :                                      | SL     | Document Name                                                                                                    |
|                                                  | 1      | Annexure III Form<br>BACH Infrastructure.pdf (665 KB)                                                                                     |
|                                                  | 2      | Application of the Client<br>chap10.pdf ( 70 KB )                                                                                         |
|                                                  | 3      | Approval of Board of Investment<br>beftn_operatingrules.pdf ( 1,113 KB )                                                                  |
|                                                  | 4      | Encashment Certificate of Capital<br>bangladeshautomatedclearinghouse-140403051231-<br>phpapp01.pdf (1,354 KB)                            |
|                                                  | 5      | List of Employees<br>BACPS_Operating_Rules.pdf ( 225 KB )                                                                                 |
|                                                  | 6      | Power of Attorney to sighn the documents for for<br>opening and operating Branch and Liaison Office<br>BACPS AICS -FSD 1-7.pdf ( 945 KB ) |
|                                                  | 7      | TIN / Income Tax Certificate<br>chap10.pdf ( 70 KB )                                                                                      |

**10.3.** From the search page one can search for different applications (Active, **§**ved, **§**bmitted and **§**ected) using various criteria or a mix of them. Please note the output of search is listed in the descending order of create date. In the result list there will be a summary of existing record with their status. An executive user can only delete the rejected and saved applications.

| Home Page > [ Other Branch Permiss ion Manager ]                                                                                                    |                         |                 |        |                      |  |
|----------------------------------------------------------------------------------------------------|-------------------------|-----------------|--------|----------------------|--|
|                                                                                                    |                         |                 |        | 2 🔣 📚                |  |
| Office Name :                                                                                                    |                         | Home Country    | Selec  | t a Country 🗸        |  |
| Branch Name :                                                                                                    |                         | BOI App. Number | :      |                      |  |
| BOI App. Date : Cho                                                                                                    | oose a Date (YY-MM-DD)  | BOI Exp. Date   | : Choo | se a Date (YY-MM-DD) |  |
| Application Office                                                                                                    | ad Office               | Status          | Selec  | t a Status 🔹         |  |
| Permission Type : Sel                                                                                                    | ect a Permission Type 💌 | Ownership Type  | Selec  | t a Ownership Type 💌 |  |
| Order From : Cho                                                                                                    | oose a Date (YY-MM-DD)  | Order To        | Choo   | se a Date (YY-MM-DD) |  |
| Permission From : Cho                                                                                                    | oose a Date (YY-MM-DD)  | Permission To   | : Choo | se a Date (YY-MM-DD) |  |
| Validity From : Cho                                                                                                    | oose a Date (YY-MM-DD)  | Validity To     | Choo   | se a Date (YY-MM-DD) |  |
| From Create Date : Cho                                                                                                    | oose a Date (YY-MM-DD)  | To Create Date  | Choo   | se a Date (YY-MM-DD) |  |
| Search Reset                                                                                                    |                         |                 |        |                      |  |
|                                                                                                    |                         |                 |        |                      |  |
| Results 1 - 4 of about 4                                                                                                    | for Total Available(s)  |                 |        |                      |  |
|                                                                                                    |                         |                 |        |                      |  |
| Office Name                                                                                                    | Other Info              |                 |        | Action               |  |
| Siemens Ltd (DEU)<br>(Other Home Office)<br>Status: Submitted<br>Application Office: Bangladesh Bank, Head Office<br>Ownership Type: Foreign Owned Public Limited<br>Company<br>Permission Act: 18B<br>Permission Type: Inclusion of New Branch<br>Branch Name: Dhaka Gulshan Branch<br>BOI Approval Number: 553535353<br>Create Date: 22nd June, 2014 |                         |                 | Đ      |                      |  |

| Siemens Ltd (DEU)<br>(Other Home Office) | Status: SavedApplication Office: Bangladesh Bank, Head OffOwnership Type: Foreign Owned Public LimitedCompanyPermission Act: 18BPermission Type: Inclusion of New BranchBranch Name: Dhaka Gulshan BranchBOI Approval Number: 553535353Create Date: 22nd June, 2014                                                                                                    | fice<br>d<br>Process button for<br>aved application |
|------------------------------------------|----------------------------------------------------------------------------------------------------|-----------------------------------------------------|
| Telenor (DNK)<br>(Other Home Office)     | Status: Active<br>Application Office: Bangladesh Bank, Head Off<br>Ownership Type: Foreign Owned Public Limited<br>Company<br>Permission Act: 18B<br>Permission Type: New Permission<br>Branch Name: Grameen Phone<br>BOI Approval Number: BOI-99992<br>Order Date: 4th June, 2014<br>Permission Start Date: 4th June, 2014<br>Permission End Date: 5th June, 2024<br>Create Date: 3rd June, 2014 | fice<br>d<br>View button                            |

**10.4.** Details of an application can be viewed from view ( $\overset{<}{\sim}$ ) link of the list. The active applications are applications that are approved and hence will show file number, permission number, permission start and end date etc. From view screen, information of an office can be printed in pdf format using print ( $\overset{<}{=}$ ) link.

| Home Page > Other Branch Permissio               | on Manager >[Viewing Details]          |
|--------------------------------------------------|----------------------------------------|
| Activo                                           |                                        |
| ACTIVE                                           | G                                      |
| Office Name                                      | Telenor                                |
| Home Country                                     | Denmark                                |
| TIN Number (Branch/Liaison :<br>/Representative) | 123-345-343434                         |
| Encashment Certificate Number                    | 88888                                  |
| Encashment Certificate Date                      | 12th February, 2014                    |
| Permission Act                                   | 18B                                    |
| Permission Type                                  | New Permission                         |
| Office Type :                                    | Other Home Office                      |
| Ownership Type :                                 | Foreign Owned Public Limited Company   |
| Application Office                               | Bangladesh Bank, Head Office           |
|                                                  |                                        |
| Branches :                                       | SL Branch Name                         |
|                                                  | 1 Grameen Phone                        |
|                                                  | Branch Address -> Gulshan              |
|                                                  | Phone -> 02-9587346-48                 |
|                                                  | Email Address -> n/a                   |
|                                                  | BOI Approval Number -> BOI-99992       |
|                                                  | BOI Approval Date -> 2014-02-01        |
|                                                  | BOI Approval Expiry Date -> 2014-02-28 |
|                                                  |                                        |
| File Number                                      | 888888888888                           |
| Permission Number                                | 999999999999                           |
| Permission Date                                  | 4th June, 2014                         |
| Permission Details                               | 10 Years                               |
| Permission Start Date                            | 4th June, 2014                         |
| Permission End. Date :                           | 5th June, 2024                         |

The rejected applications will show the rejection details and by re-uploading all necessary documents they can be re-submitted.

| Home Page >      | Other Branch Permission                     | Manage  | >[Viewing Details]                                                                           |                                                       |  |  |  |
|------------------|---------------------------------------------|---------|----------------------------------------------------------------------------------------------|-------------------------------------------------------|--|--|--|
| Rejected on 22nd | June, 2014                                  |         |                                                                                              | ۹                                                     |  |  |  |
|                  | Office Name :                               | Siemen  | s Ltd                                                                                        |                                                       |  |  |  |
|                  | Home Country :                              | Germar  | iy .                                                                                         |                                                       |  |  |  |
| TIN N            | umber (Branch/Liaison :<br>/Representative) | 123-34  | 5-456789                                                                                     |                                                       |  |  |  |
| Encashm          | ent Certificate Number :                    | 876543  | 21                                                                                           |                                                       |  |  |  |
| Encas            | hment Certificate Date :                    | 1st Jan | uary, 2014                                                                                   |                                                       |  |  |  |
|                  | Permission Act :                            | 18B     |                                                                                              |                                                       |  |  |  |
|                  | Permission Type :                           | Inclusi | on of New Branch                                                                             |                                                       |  |  |  |
|                  | Office Type :                               | Other   | Home Office                                                                                  |                                                       |  |  |  |
|                  | Ownership Type :                            | Foreig  | n Owned Public Limited                                                                       | l Company                                             |  |  |  |
|                  | Application Office :                        | Bangla  | lesh Bank, Head Office                                                                       |                                                       |  |  |  |
|                  |                                             |         |                                                                                              |                                                       |  |  |  |
|                  | Branches :                                  | SL I    | Branch Name                                                                                  |                                                       |  |  |  |
|                  |                                             | 1       | Dhaka Gulshan Branch                                                                         |                                                       |  |  |  |
|                  |                                             |         | Branch Address ->                                                                            | Gulshan2                                              |  |  |  |
|                  |                                             |         | Phone ->                                                                                     | 02-9587346-48                                         |  |  |  |
|                  |                                             |         | Email Address ->                                                                             | n/a                                                   |  |  |  |
|                  |                                             | BC      | I Approval Number ->                                                                         | 553535353                                             |  |  |  |
|                  |                                             |         | BOI Approval Date ->                                                                         | 2014-04-01                                            |  |  |  |
|                  |                                             | BOI A   | oproval Expiry Date ->                                                                       | 2032-04-01                                            |  |  |  |
|                  | Details : Encashment Certificate Missing    |         |                                                                                              |                                                       |  |  |  |
|                  | Documencs .                                 | SL      | locument Name                                                                                |                                                       |  |  |  |
|                  |                                             | 1 /     | Annexure III Form<br>BACH Infrastructure.pdf (665 K                                          | в)                                                    |  |  |  |
|                  |                                             | 2       | Application of the Client<br>hap10.pdf (70 KB)                                               |                                                       |  |  |  |
|                  |                                             | 3 /     | Approval of Board of Investme<br>heftn_operatingrules.pdf (1,113)                            | nent<br>3 KB )                                        |  |  |  |
|                  |                                             | 6       | Power of Attorney to sighn th<br>opening and operating Bran<br>BACPSAICS-FSD 1-7.pdf ( 945 I | ne documents for for<br>ch and Liaison Office<br>KB ) |  |  |  |
|                  |                                             | 7       | IN / Income Tax Certificate<br>hap10.pdf (70 KB)                                             |                                                       |  |  |  |
| Re-Submit        |                                             |         |                                                                                              |                                                       |  |  |  |

67

**10.5.** Listed information can be printed in pdf format or exported in excel file using respective page's print (=) link.

| Home Page          | [Other Branch Permission Manager]                              |   |
|--------------------|----------------------------------------------------------------|---|
|                    | 2                                                              |   |
| Office Name        | : Print                                                        | - |
| Branch Name        | All 4 records (pdf, excel).                                    |   |
| BOI App. Date      | Choose a Date (YY-MM-DD)     This 4 records only (pdf, excel). |   |
| Application Office | Head Office                                                    | • |
| Permission Type    | Select a Permission Type                                       | • |

Also the headers of excel file and information on listed output can be customized using respective page's customize ( 🗮) link.

| Home Page ⇒        | >[O | ther Branch Permission Manager ]                                   |
|--------------------|-----|--------------------------------------------------------------------|
|                    |     |                                                                    |
| Office Name        | :   | Cherse View                                                        |
| Branch Name        | 1   | Application Office                                                 |
| BOI App. Date      | 1   | Choose a Date (YY-MM-DD)  Ownership Type DD)                       |
| Application Office | 1   | Head Office Permission Type                                        |
| Permission Type    | 1   | Select a Permission Type  Branch Name BOI App, Number              |
| Order From         | 1   | Choose a Date (YY-MM-DD)                                           |
| Permission From    | 1   | Choose a Date (YY-MM-DD)                                           |
| Validity From      | 1   | Choose a Date (YY-MM-DD) Validity To : Choose a Date (YY-MM-DD)    |
| From Create Date   | 1   | Choose a Date (YY-MM-DD) To Create Date : Choose a Date (YY-MM-DD) |
|                    |     | Search Reset                                                       |
| Results 1 - 4 of   | abo | out 4 for Total Available(s)                                       |

## **11. Frequently Asked Questions**

11.1. I have saved my applications to submit them later. How can I retrieve them and submit ?

From the search pane of (Principal / Airlines Branch /  $\Omega$  er Branch ) Permission Manager one can find the saved application by searching with Status = 'Saved'.

| Home Page > [      | Principal Permission Manager ] |                     |   |                            |
|--------------------|--------------------------------|---------------------|---|----------------------------|
|                    |                                |                     |   | 12 🔣 📚                     |
| Agent Type         | Select Agent Type              |                     |   | ¢                          |
| Agent Name         | :                              | Status              | : | Saved 💽                    |
| Application Office | Select a BB Branch 🔹           | Permission Type     | : | Select a Permission Type 💌 |
| Principal Name     | :                              | Principal's Country | : | Select a Country           |
| Ownership Type     | Select a Ownership Type 💌      | Ownership Nature    | : | Select a Ownership Natur 💌 |
| Permission From    | Choose a Date (YY-MM-DD)       | Permission To       | : | Choose a Date (YY-MM-DD)   |
| Validity From      | Choose a Date (YY-MM-DD)       | Validity To         | : | Choose a Date (YY-MM-DD)   |
| From Create Date   | Choose a Date (YY MM-DD)       | To Create Date      | : | Choose a Date (YY-MM-DD)   |
|                    | Search                         | Reset               |   |                            |

**11.2.** How can I view / list the approved and rejected applications?

From the search pane of (Principal / Airlines Branch / Oher Branch) Permission Manager one can find the approved and rejected applications by searching with Status = 'Active' and Status = 'Rejected' Respectfully.

11.3. Hw can I list approved applications for Buying Agent?

By choosing combination of different search criteria's one can find a list of desired permissions. For example to find approved applications for Buying Agents search with Agent Type = 'Buying Agent' and Status = 'Active' in Principal Permission Manager.

#### **11. Frequently Asked Questions**

**11.4.** Mat are the implication of different date wise search fields in search page ?

There are four types of date wise search input fields used in the system.

| Order From       | Choose a Date (YY-MM-DD) | Order To       | Choose a Date (YY-MM-DD) |
|------------------|--------------------------|----------------|--------------------------|
| Permission From  | Choose a Date (YY-MM-DD) | Permission To  | Choose a Date (YY-MM-DD) |
| Validity From    | Choose a Date (YY-MM-DD) | Validity To    | Choose a Date (YY-MM-DD) |
| From Create Date | Choose a Date (YY-MM-DD) | To Create Date | Choose a Date (YY-MM-DD) |

bere,

- Other From and Other To targets on the order date of an active permission.
- Permission From and Permission  $\overline{\mathbf{0}}$  targets on the start date of a n active permission.
- Validity From and Validity To targets on the end date of a n active permission.
- From C eate Date and T Ceate Date targets on the create date of a n application.
## **11. Frequently Asked Questions**

**11.5.** Hew can I change my password or update profile?

By clicking the profile link in top menu one can get the profile or password update page.

| homepage profi           | le custorr           | ize menu   | contact us   | aboutus | logout |
|--------------------------|----------------------|------------|--------------|---------|--------|
| <b>F</b>                 | EID<br>ne agent info | rmation ma | nagement sys | stem    |        |
| Home Page > [ Updating P | Profile ]            |            |              |         |        |
|                          |                      |            |              |         |        |
| User Type :              | Executive Use        | r          |              |         |        |
| * Name :                 | Temp Executive       |            |              |         |        |
| Company :                | Uttara Bank Li       | mited      |              |         |        |
| Office :                 | Head Office          |            |              |         |        |
| Department :             | Select a Depart      | ment       | •            |         |        |
| Designation :            | Select Designa       | tion Type  | •            |         |        |
| Index No :               | 4444444              |            | _            |         |        |
| E-Mail Address :         | ercative@te          | mp.com     |              |         |        |
| Password :               |                      | - I        |              | )       |        |
| Address                  | Click to Change      | Password   |              |         |        |
| Address .                |                      |            |              |         |        |
| Land Phone :             |                      |            |              |         |        |
| Mobile Phone :           |                      |            |              |         |        |
| (                        | Update Re:           | set        |              |         |        |

## **11. Frequently Asked Questions**

**11.6.** There are a lots of navigations on my left menu; all of them are not relevant to my jb description. How can I hide or remove them and also how can I retrieve a removed one?

By clicking the customiæ menu link on top menu you can get menu customiation pa ge. Please note this customiation information stored in local browser cookies.

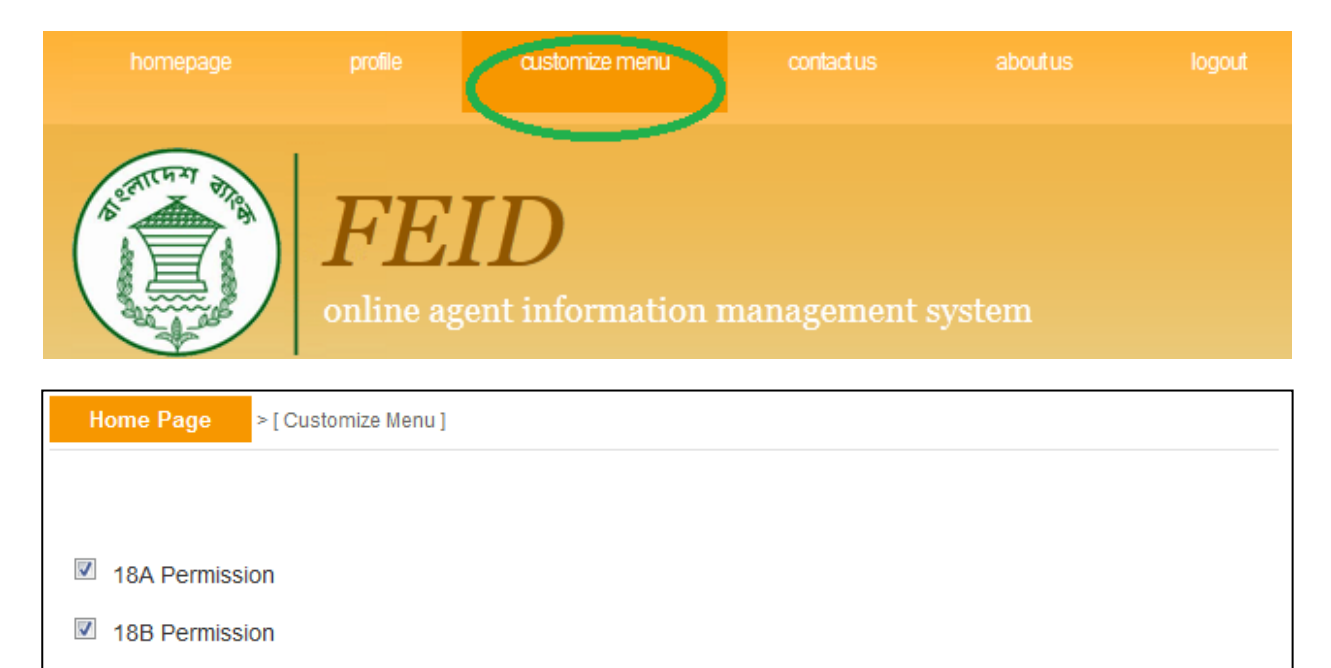

Set & Save Choice